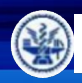

# Semi & AIOT Coding 智慧物聯-

# 電晶體與開關

以 Scratch 聯結 **Yabboni** 介紹與操作

Date: 2024 / 11 / 07

Speaker: 姜禮夫

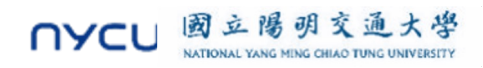

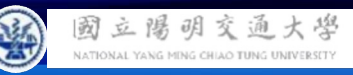

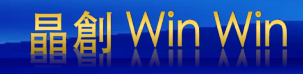

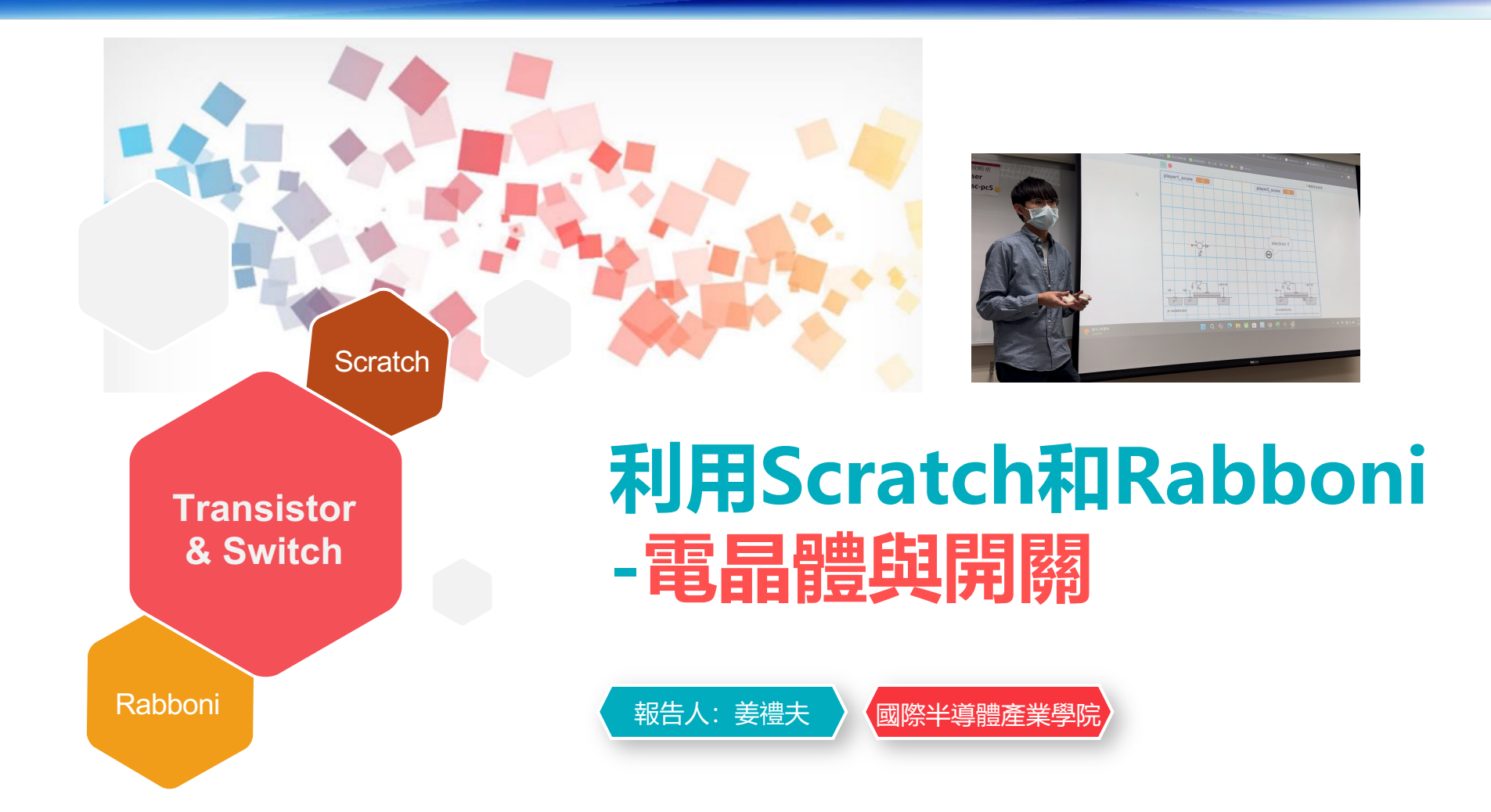

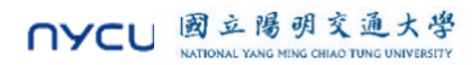

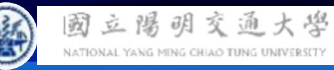

## 晶創 Win Win

### **Contents**

γabboni-介紹 γabboni-感測參數介紹 γabboni-操作功能介紹 γabboni-配件介紹 γabboni-軸向定義 yabboni Scratch 連線 yabboni - Scratch UI介紹 γabboni-USB連線 yabboni-藍芽BLE 連線 yabboni-Scratch連線 yabboni-Scratch 範例程 式

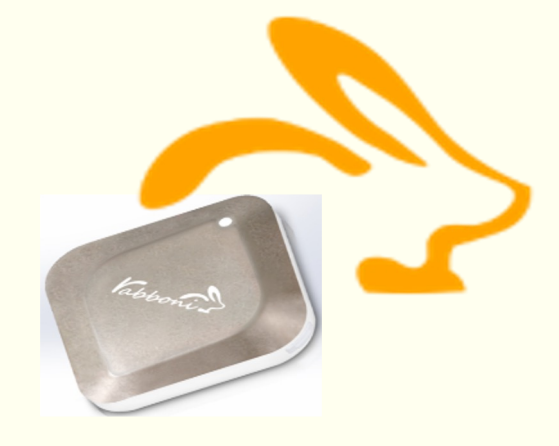

APPENDIX

γabboni-其他應用

https://12u10.lab.nycu.edu.tw/

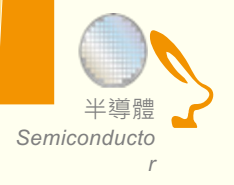

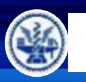

## **IOT: Internet of Things**

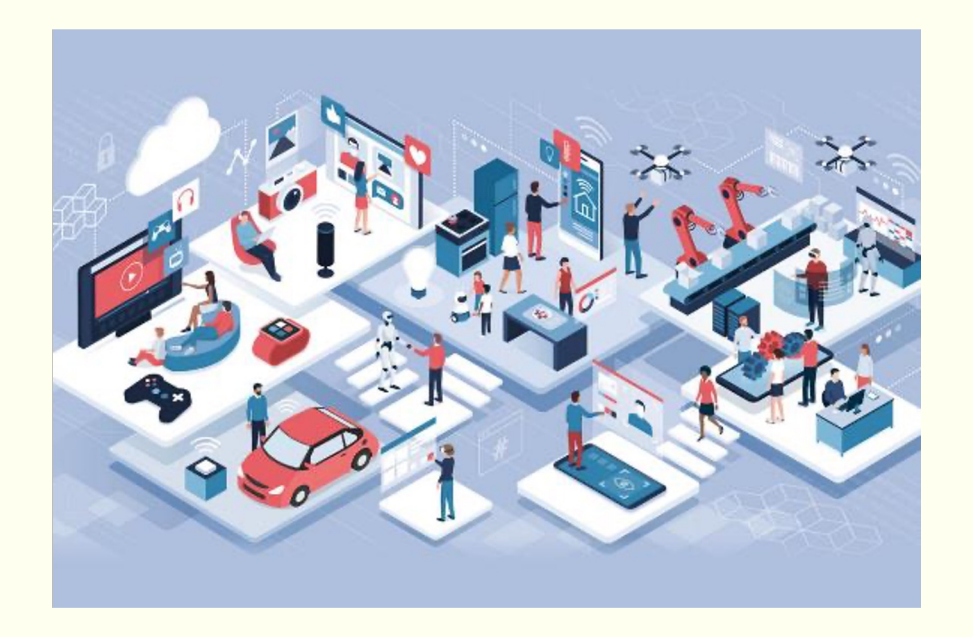

SENSORS will be everywhere !!!!

IMU: Inertial Measurement Unit

加速度 (Accelerometer) 角速度 (Gyro) 磁力計 (Magneto)

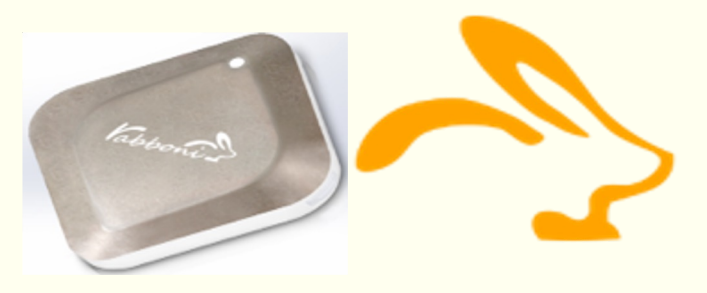

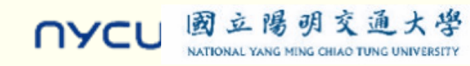

Semiconducto

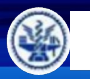

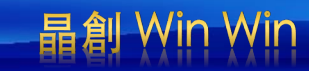

## What is IMU? Rabboni is an IMU.

## Inertial Measurement Unit

慣性的 物體抗拒其運動狀態被改變的性質。

Accelerometer 加速規

測量移動 (加速度) 測量單位時間內速度變化 Gyroscope 陀螺儀

測量轉動 (角速度) 測量單位時間內角度變化

GeoMagnetic 地磁儀

測量地磁方向、大小

可用於定向

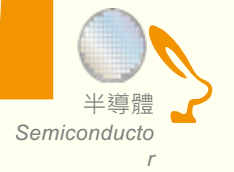

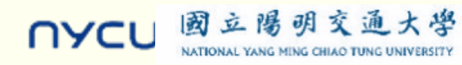

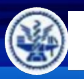

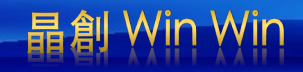

## Sensor 入門: 聊聊半導體

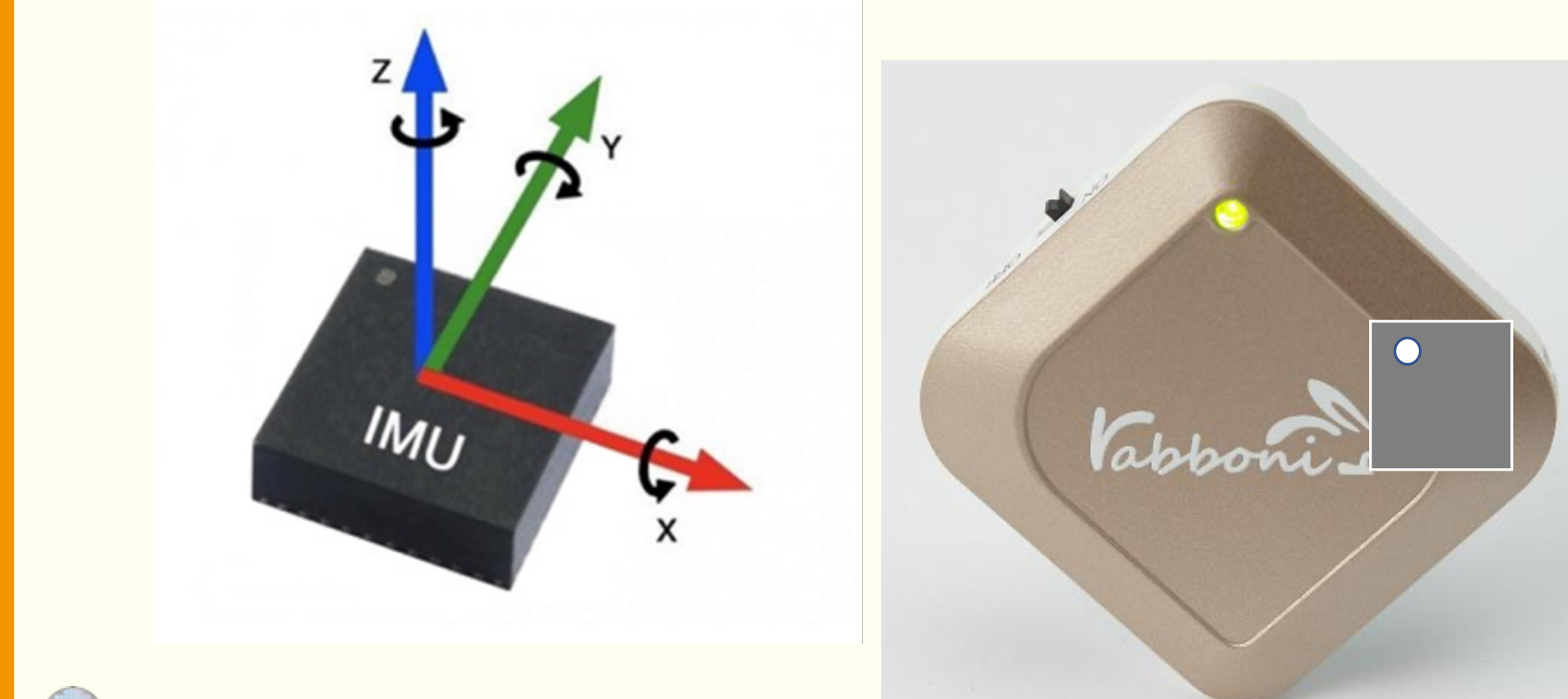

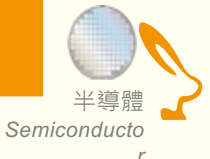

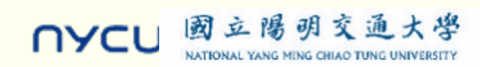

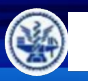

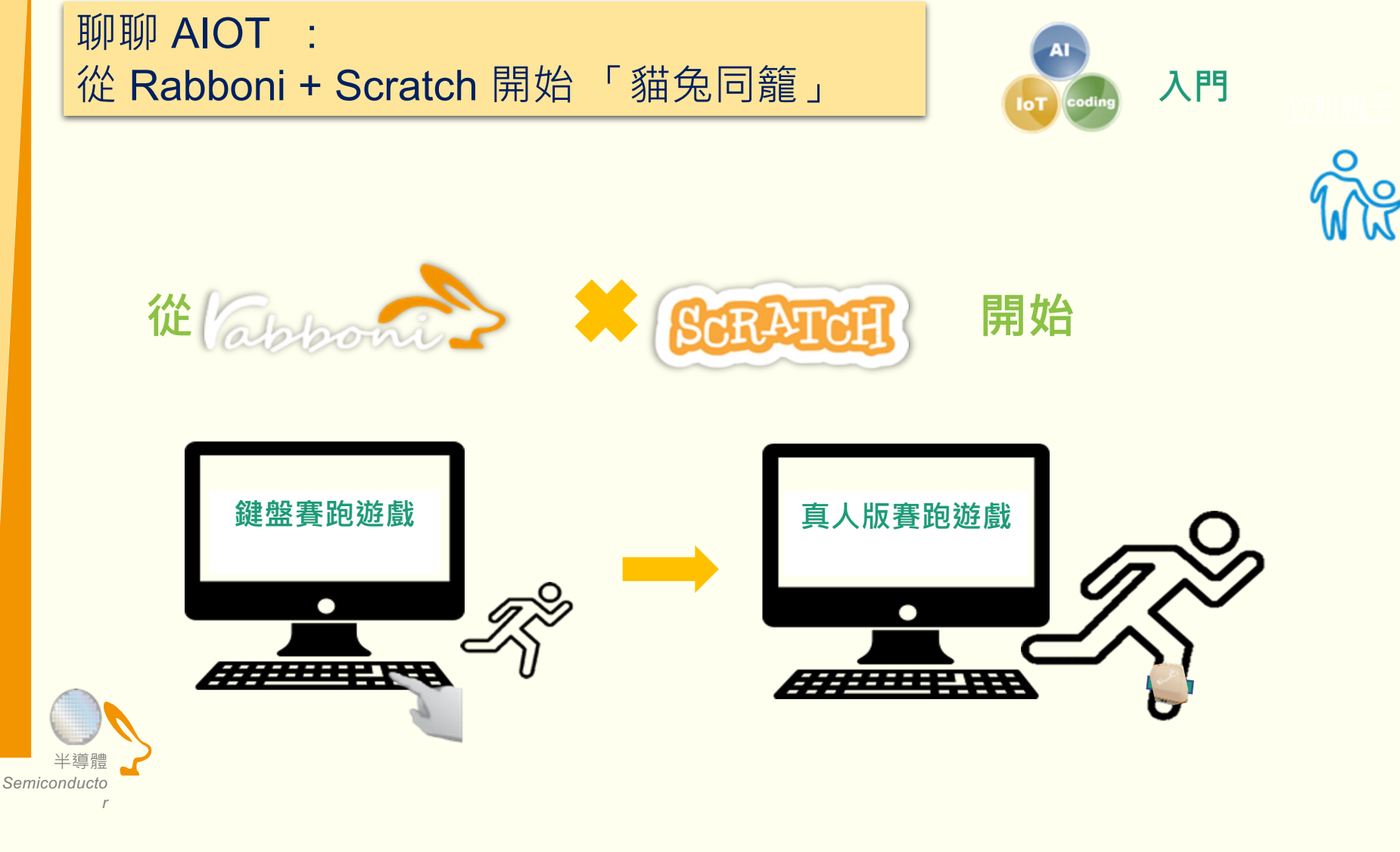

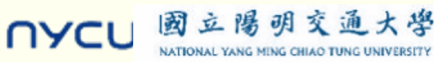

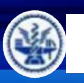

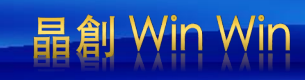

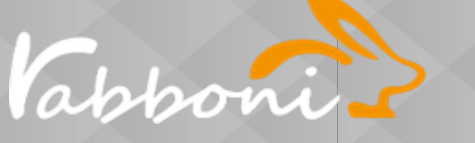

#### IMU 重力感測

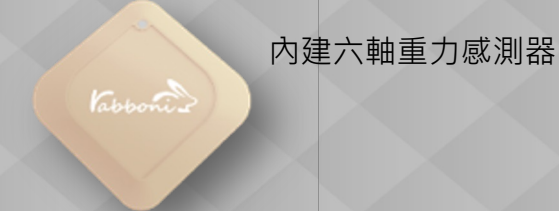

## Rabboni is not just a device, It's a platform.

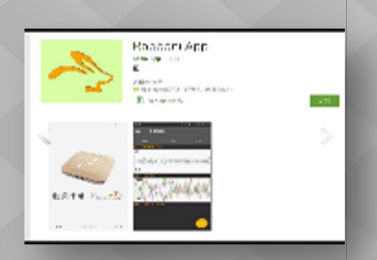

ŝ

RabboniPar alleler

Data Extractor 重力感測數據擷取

#### API 應用程式介面

- Scratch
- Python
- App Inventor
- Unity

## Al Algorithm 演算法開發 AloT 應用程式

- 行動偵測
- 姿態偵測
- 數據分析
- 訊號分析

r

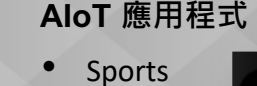

RJ

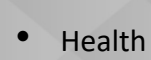

- Gaming
- Gannig
- Education

#### IoT 物聯/雲端介面

Android

iOS

- Phone
- Pad
- NB
- Rasberry Pie

#### EDU 教育資源

- 企業社會責任
- 大學社會責任
- 縣市教育局處合作

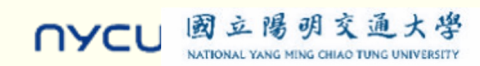

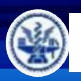

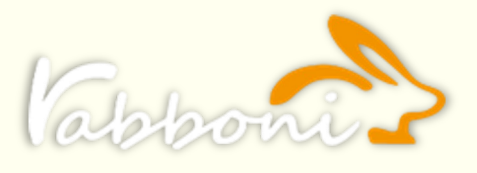

國立陽明交通

NYCL

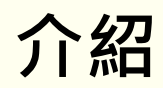

- γabboni內建六軸重力感測器 (IMU: Initial Measurement Unit)、BLE藍芽傳輸及運算元件
- 可即時傳輸感測讀值並提供取樣頻率及動態範圍
- 配有LED燈·指示rabboni運作狀態及電量顯示

| 電池容量<br>充電方式 | 120mAh 鋰離子充電電池<br>USB mini 充電   |
|--------------|---------------------------------|
| 無線傳輸         | Bluetooth 4.0 BLE               |
| 充電時間         | 30分鐘                            |
| 待機時間         | 5天 (電源開關鍵OFF)                   |
| 連續使用時間       | 8 小時                            |
| 支援作業系統       | 藍芽:Android<br>USB:系統Windows 7以上 |

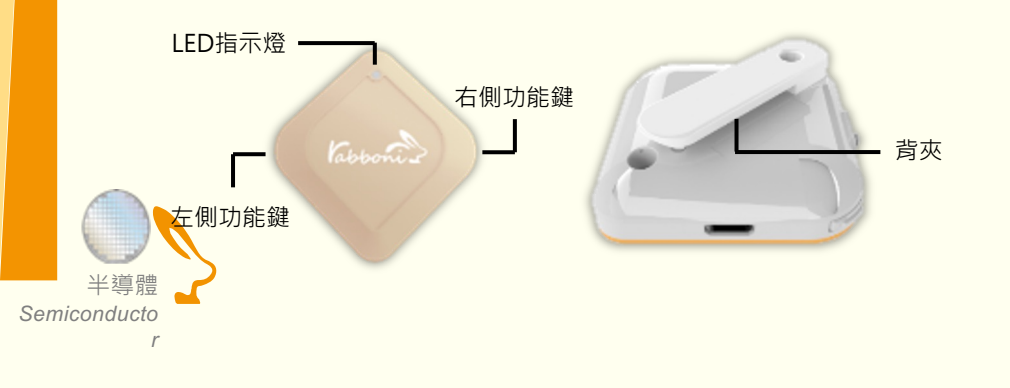

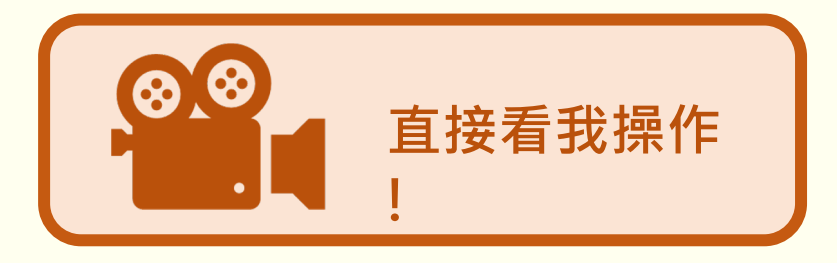

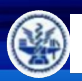

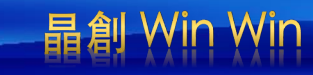

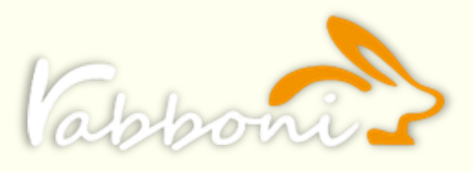

## 感測參數及軸向介紹

- 直線軸:X/Y/Z 加速度 (Acceleration)
- 環狀軸:X/Y/Z 角速度 (Gyro)

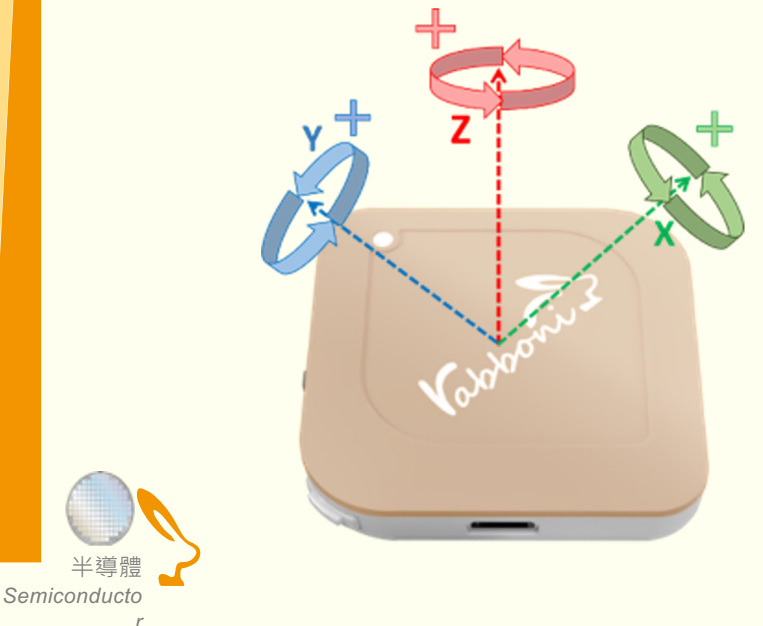

| Gyro Full<br>Scale Range       | Gyro Sensitivity            | Accel Full Scale<br>Range |
|--------------------------------|-----------------------------|---------------------------|
| (°/sec)                        | (LSB/°/sec)                 | (g)                       |
| ±250<br>±500<br>±1000<br>±2000 | 65.5<br>32.8<br>16.4<br>8.2 | ±2<br>±4<br>±8<br>±16     |

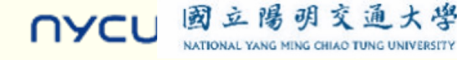

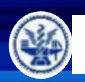

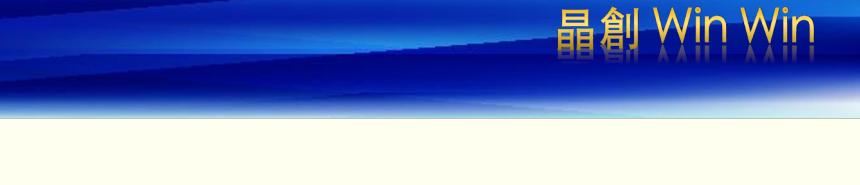

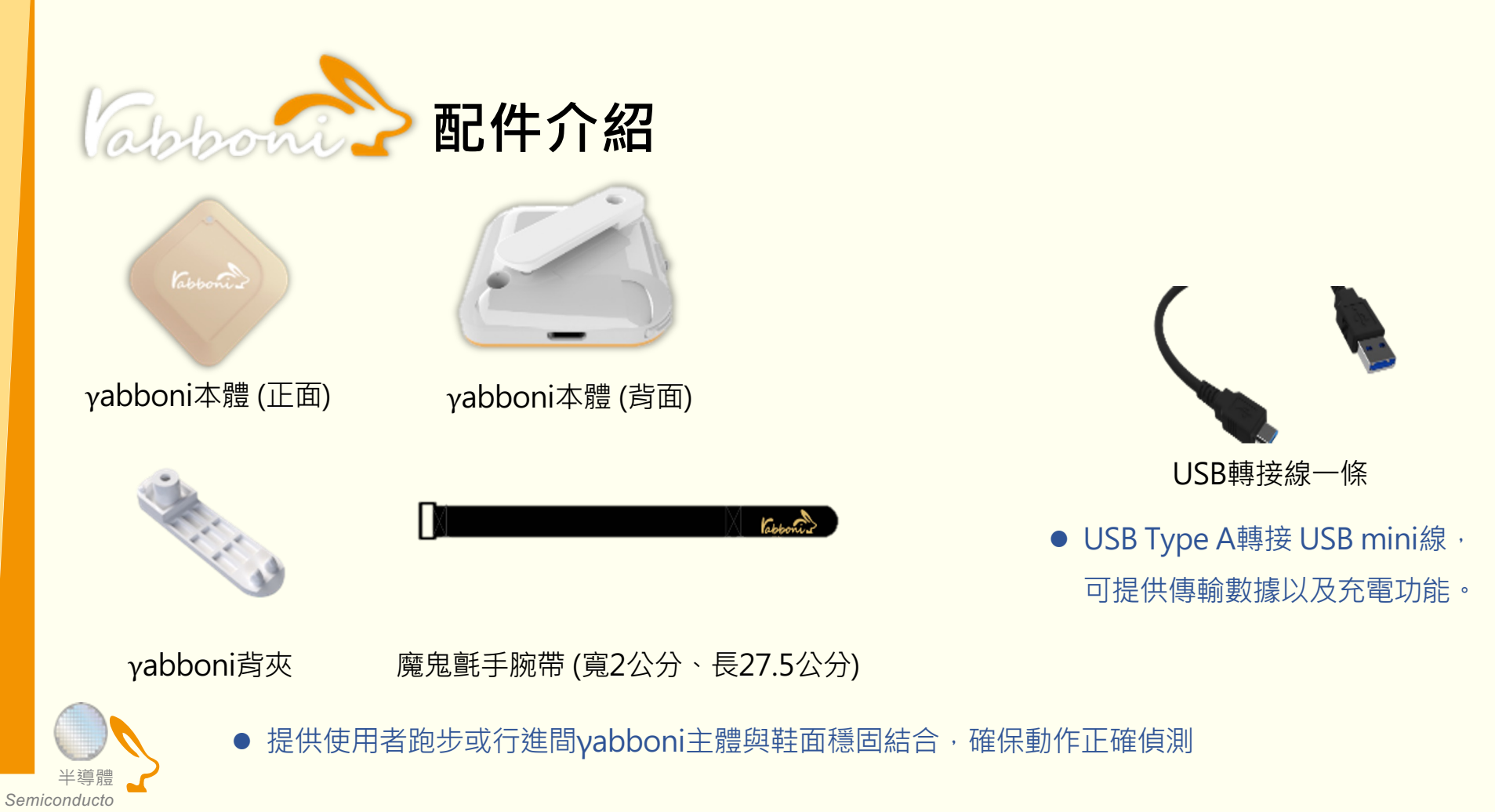

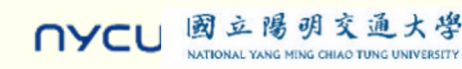

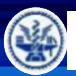

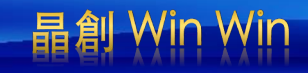

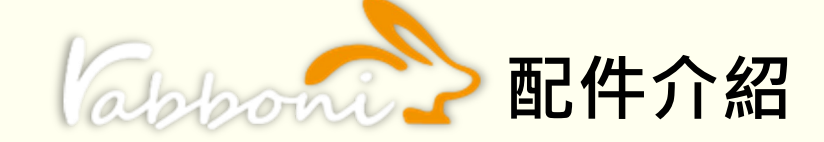

| 電源開關鍵     | 單刀開關   | On/off 標示                 |
|-----------|--------|---------------------------|
| 左側功能鍵     | (短按1秒) | 計數紀錄開始與結束(LED紅燈)          |
| 右側功能鍵     | (短按1秒) | 藍芽廣播開啟‧與藍芽裝置配<br>對(LED綠燈) |
|           | (長按5秒) | 電量顯示                      |
| LED電量指示燈號 | (紅)    | 錄影指示燈、電量小於30%             |
|           | (橘)    | 關機指示燈、電量小於 <b>70%</b>     |
|           | (緑)    | 配對指示燈、電量大於 <b>70%</b>     |

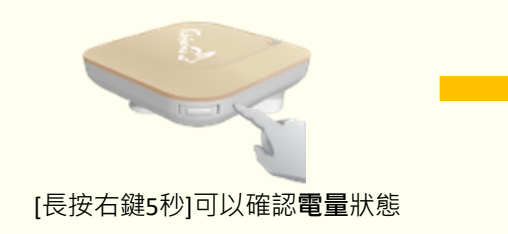

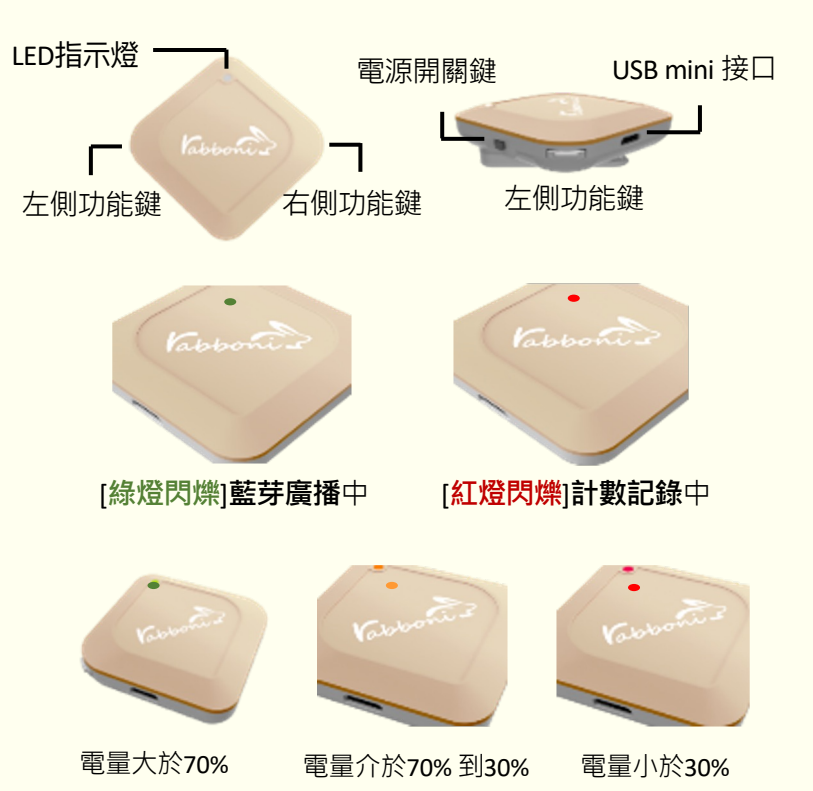

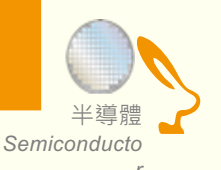

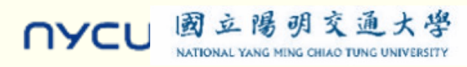

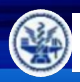

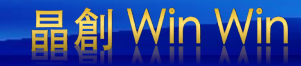

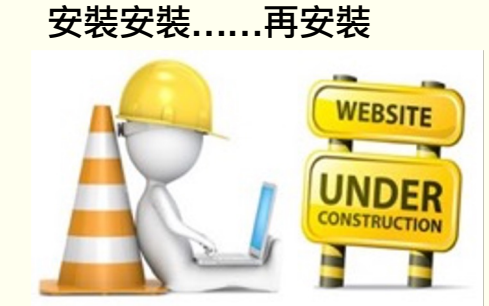

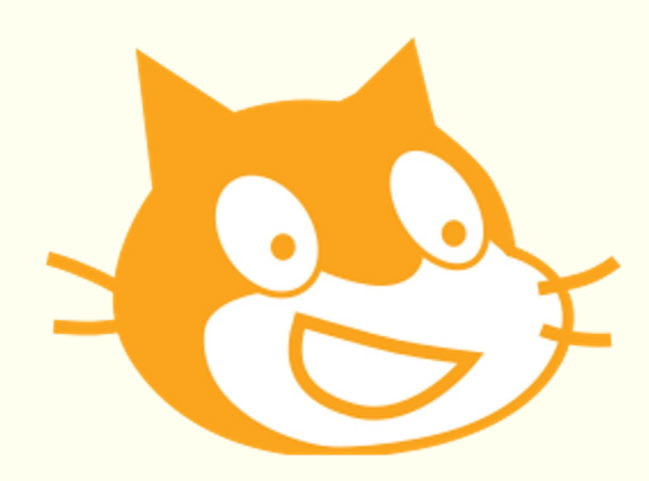

## Scratch泉面板多裡使用說明

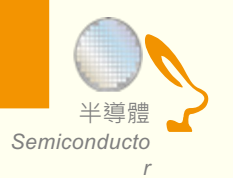

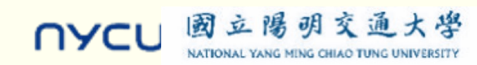

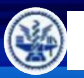

# SERATCEI 桌面板多連程式下載

- 1. 進入連結: https://12u10.lab.nycu.edu.tw/downloads/
- 2. 如果出現警告,選擇"仍要下載"
- 3. 選擇"儲存"

------• 下載專區

| 教材內容                                                                                |             |
|-------------------------------------------------------------------------------------|-------------|
| cratch<br>cratch 是腐省理工媒體實驗室終身幼稚園組開發的一套電腦程式開發平台,旨在讓程式設計語言初學者不需先學習<br>語言法便能設計產品。      | 檢視╋         |
| <mark>ython</mark><br>Ython 是種廣泛使用的直譯式、進階程式、通用型程式語言,有吉多,范羅蘇姆創造,第一版釋出於1991年。         | <b>律</b> 視+ |
| abonni AloT 程式救育感測裝置申請表                                                             | 檢視+         |
| Rabboni API<br>ママ조奈老資料 API 3.0 会布Scratch Python APPinyentor Raspberry Pi Arduino箇変件 | 檢視 <b>+</b> |

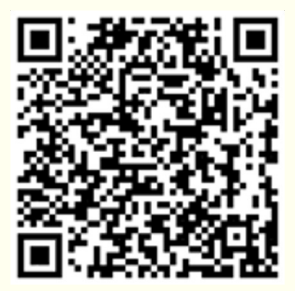

| Scratch<br>Scratch 是麻省理工媒體實驗室給身幼稚園組開發的一套電腦程式開發平台,旨在讓程式設計語言初學者不需先學習<br>語言法便能設計產品。            | 檢視-               |
|---------------------------------------------------------------------------------------------|-------------------|
| 教材名稱:Rabboni-scratch<br>作者:溫環岸<br>簡單介紹:本教材為scratch連結rabboni介紹興攝作教學。                         | 下載<br>次數:<br>1333 |
| 教材名稱:Rabboni-scratch + Sensor<br>作者:溫環岸<br>醫單介紹:本教材為scratch連結rabboni介紹與實作教學,並結合感測參數及製程介紹。   | 下載<br>次數:938      |
| 教材名稱:10/26 師培Rabboni-scratch + Sensor<br>作者:朱保銘<br>醫單介紹:本教材為scratch一對多連結rabboni介紹與攝作教學。     | 下載<br>次數:262      |
| 教材名稱:10/28 師培Rabboni-scratch + Sensor<br>作者:林志威<br>醫單介紹:本教材為scratch一對多連結rabboni介紹與攝作教學。     | 下載<br>次數:247      |
| 教材名稱:11/02 師培Rabboni-scratch + Sensor<br>作者:游天維<br>簡單介紹:本教材為scratch一對多連結rabboni介紹與攝作教學。     | 下載<br>次數:366      |
| 教材名稱: AIOT Coding 智慧物聯節培分享(中小學)<br>作者:溫環岸<br>醫單介紹:本教材為scratch連結rabboni介紹與實作教學,並結合感測參數及製程介紹。 | 下載                |

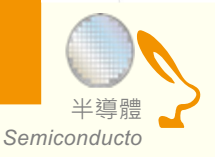

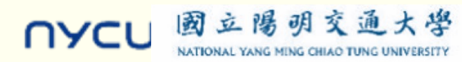

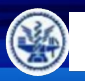

Semiconducto

NYCL

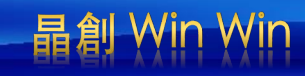

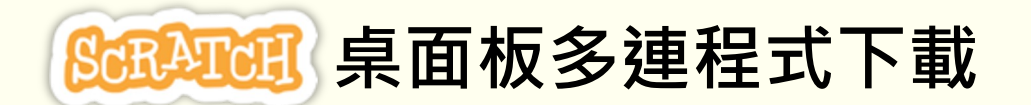

- 1. 進入連結: https://12u10.lab.nycu.edu.tw/downloads/
- 2. 如果出現警告·選擇"仍要下載"

國立陽明交通大學

NATIONAL YANG MING CHIAO TUNG UNIVERSITY

3. 選擇"儲存"

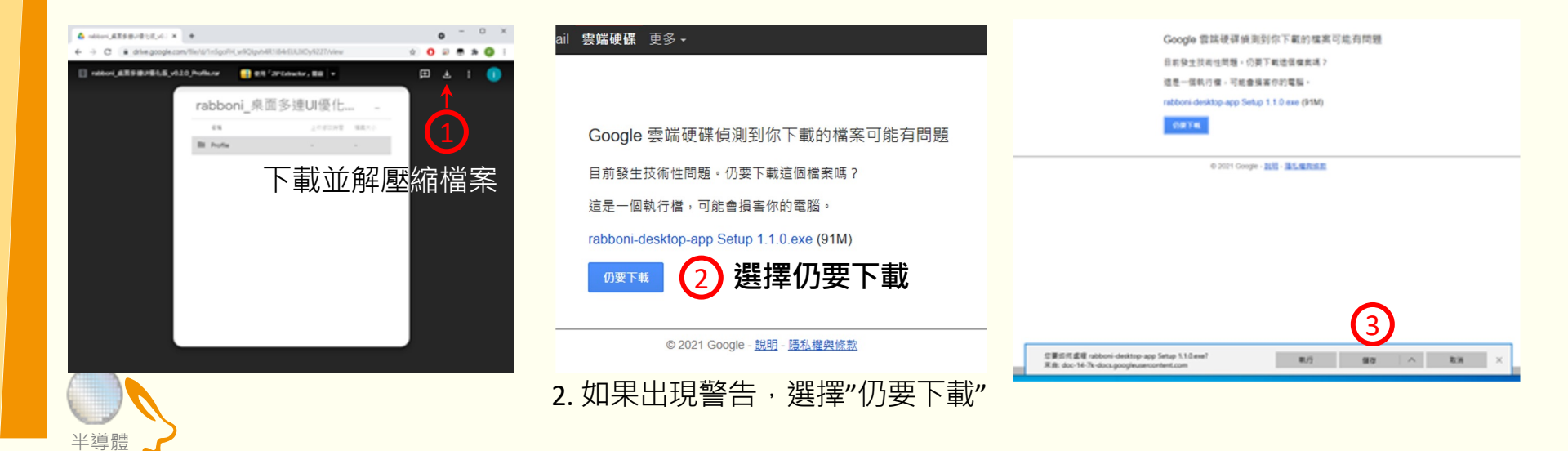

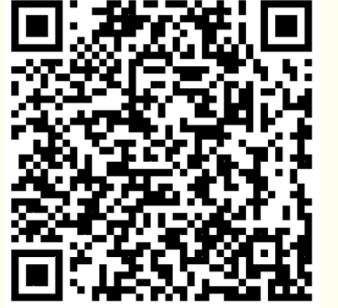

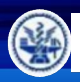

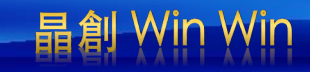

# Scratch桌面板多連使用說明-USB連線

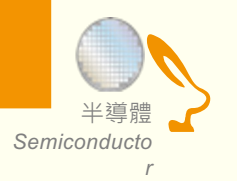

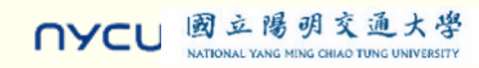

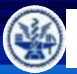

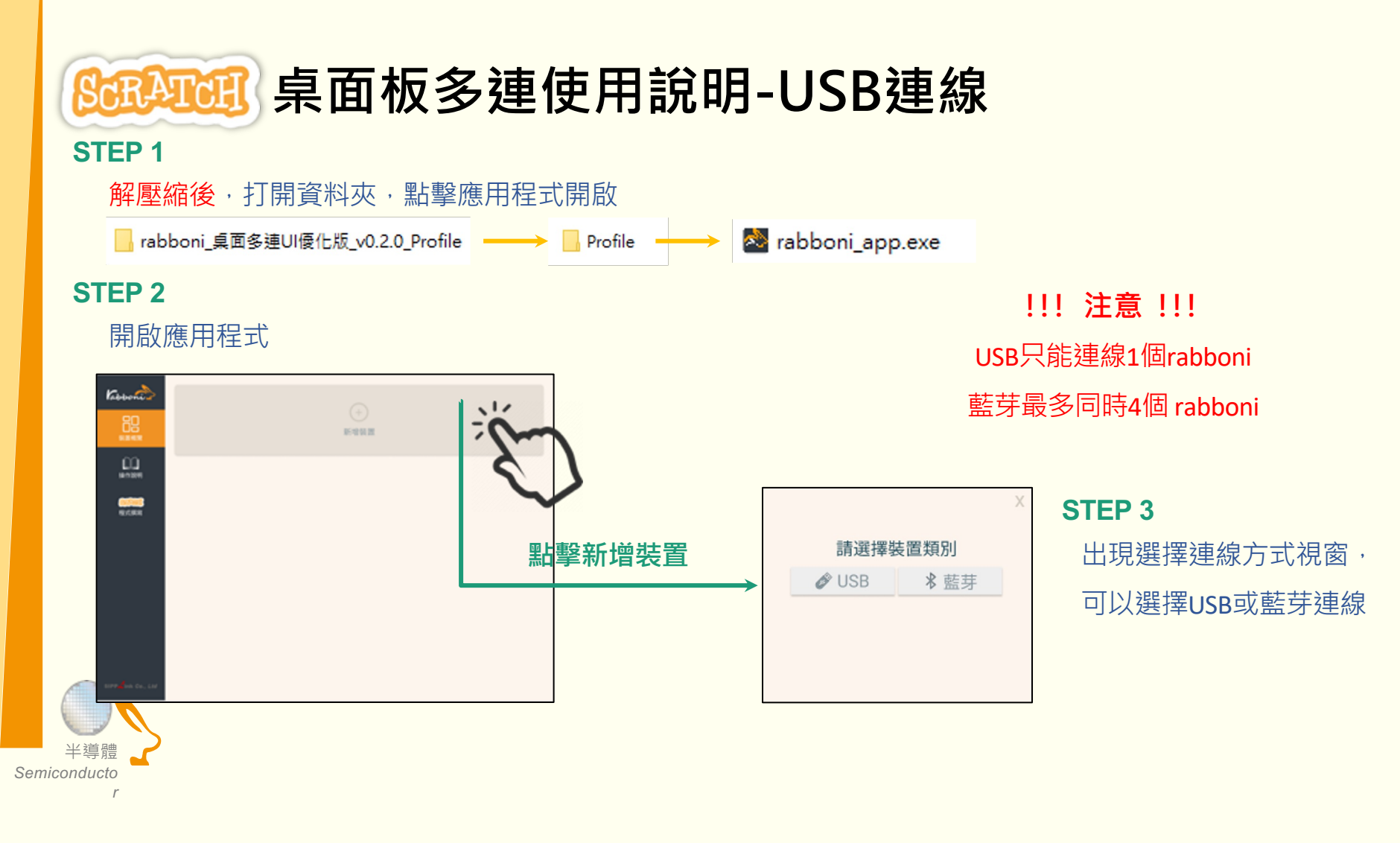

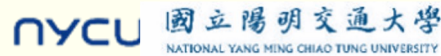

晶創

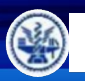

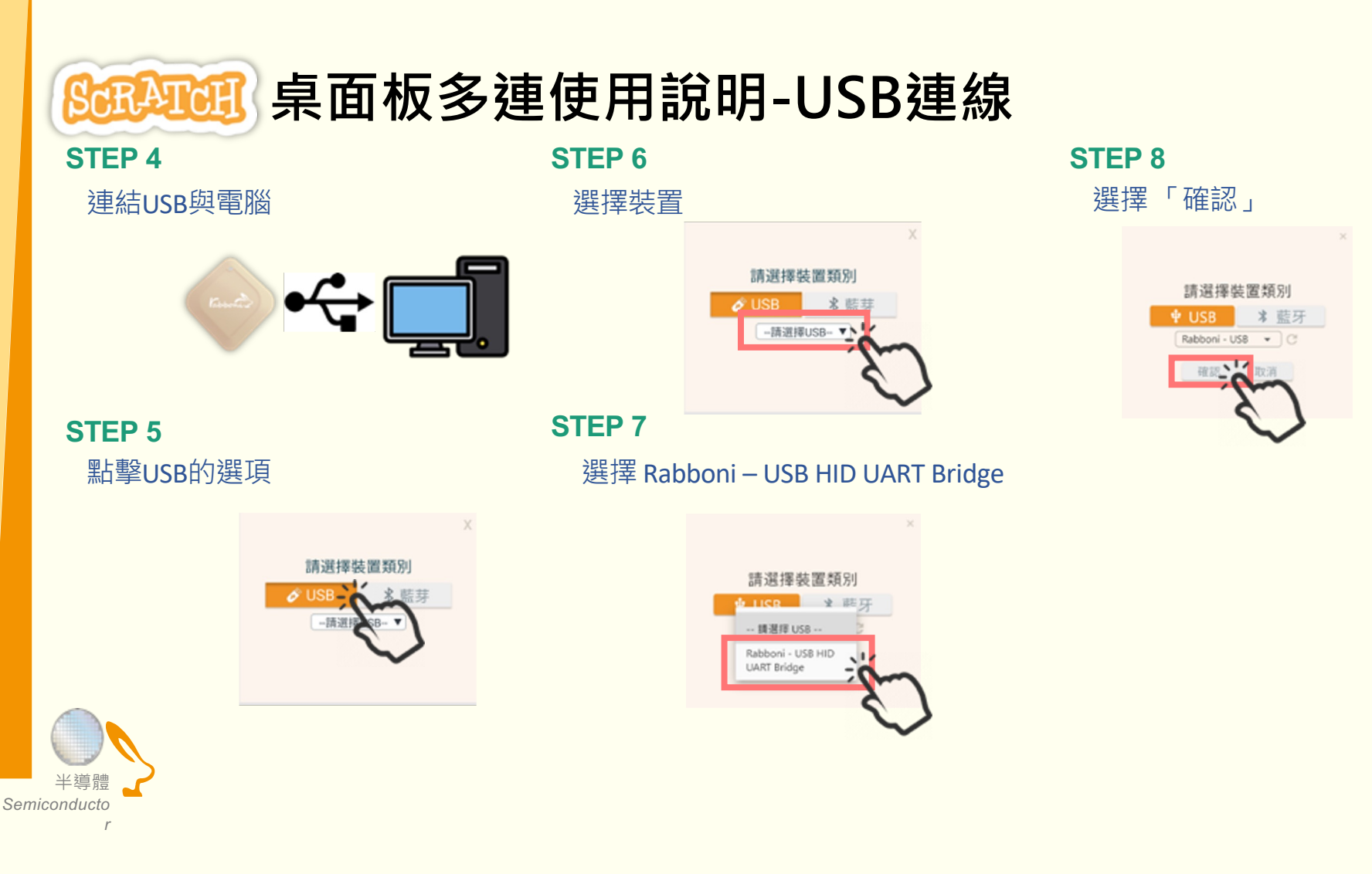

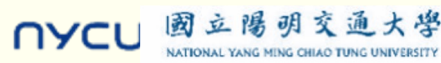

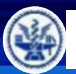

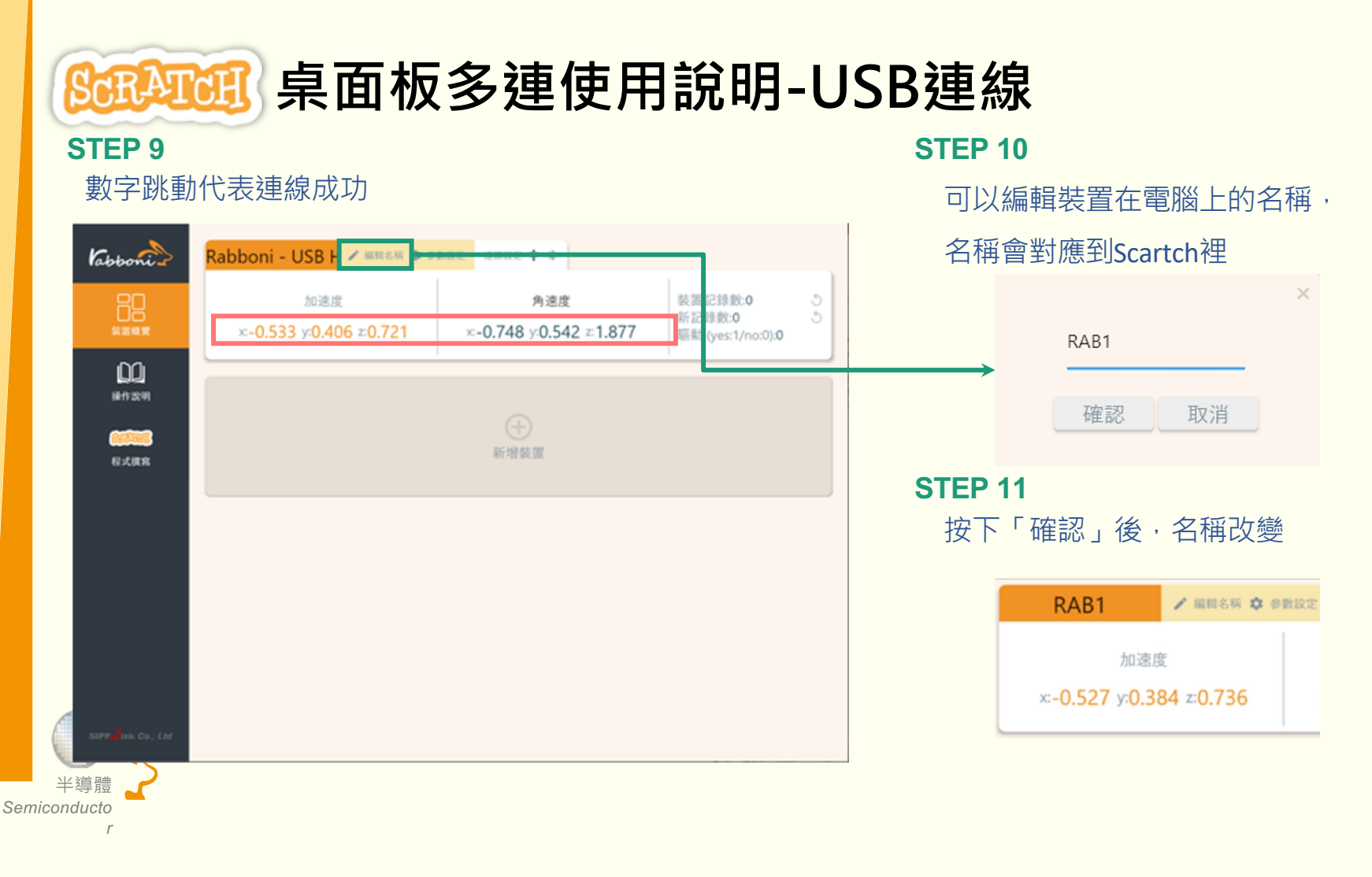

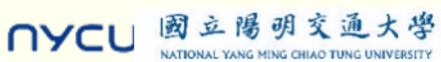

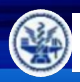

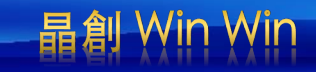

# Scratch泉面板多連使用說明-藍芽連線

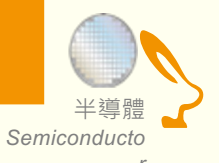

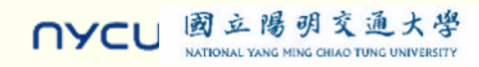

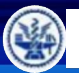

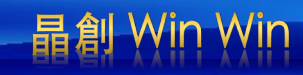

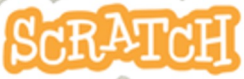

## Salaran 桌面板多連使用說明-藍芽連線

**STEP 4** 

選擇裝置

### **STEP 1**

- 電腦沒有藍芽:連結dongle與電腦
- 電腦沒有藍芽: 請確認藍芽在4.0-5.1間

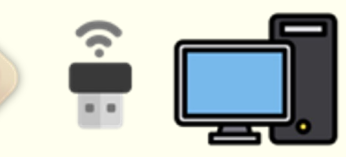

#### **STEP 2**

短按右鍵1秒,開始藍芽連線,綠燈 會閃爍直到配對成功。若無配對到手 機,會自動於30秒後停止廣播。

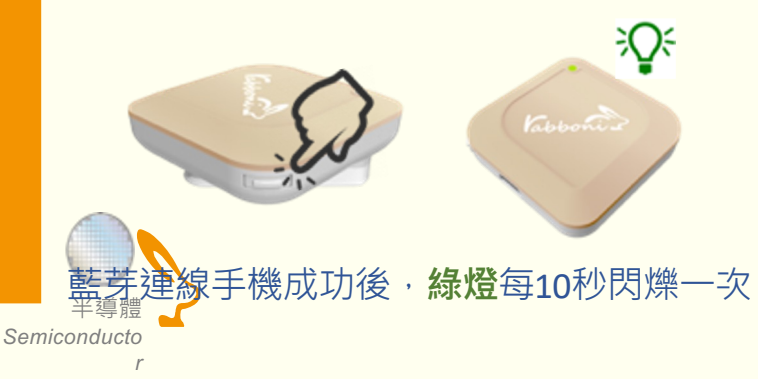

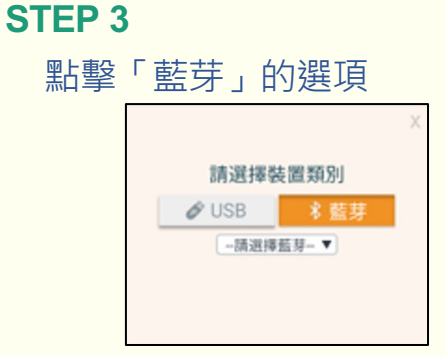

請選擇裝置類別

-- 請選擇蓋芽

& USB

#### **STEP 5**

選擇欲連結rabboni裝置的MAC碼

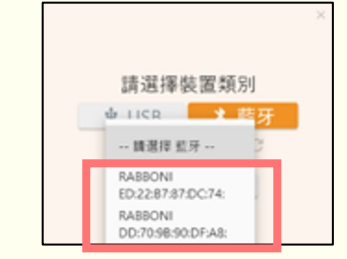

MAC碼在rabboni的本體背面

**STEP 6** 

選擇「確認」

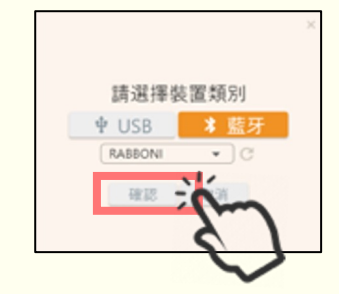

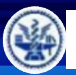

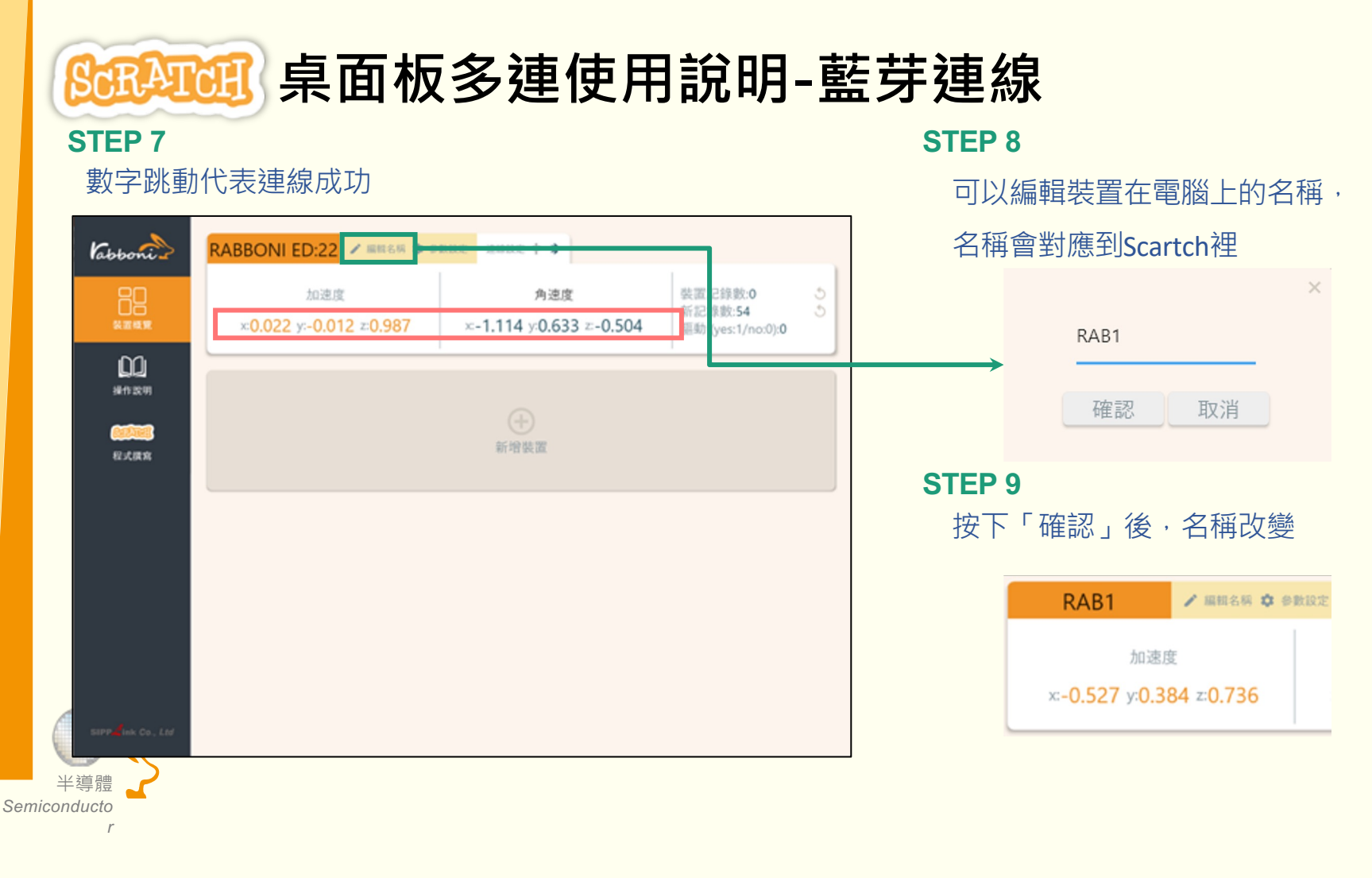

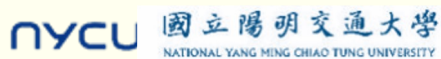

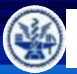

NATIONAL YANG MING CHIAO TUNG UNIVERSITY

NYCL

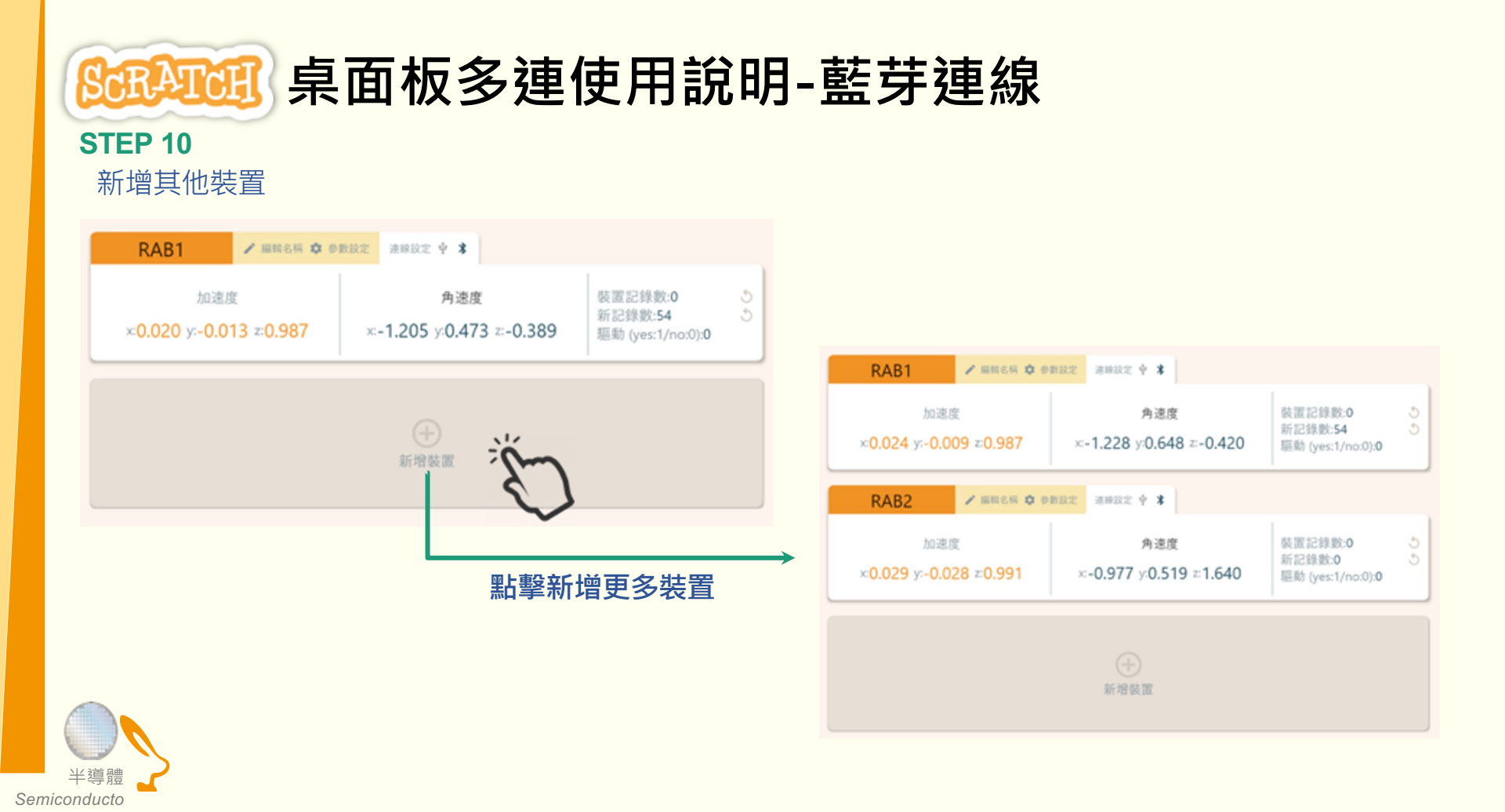

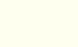

23

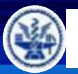

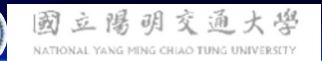

NATIONAL YANG MING CHIAO TUNG UNIVERSITY

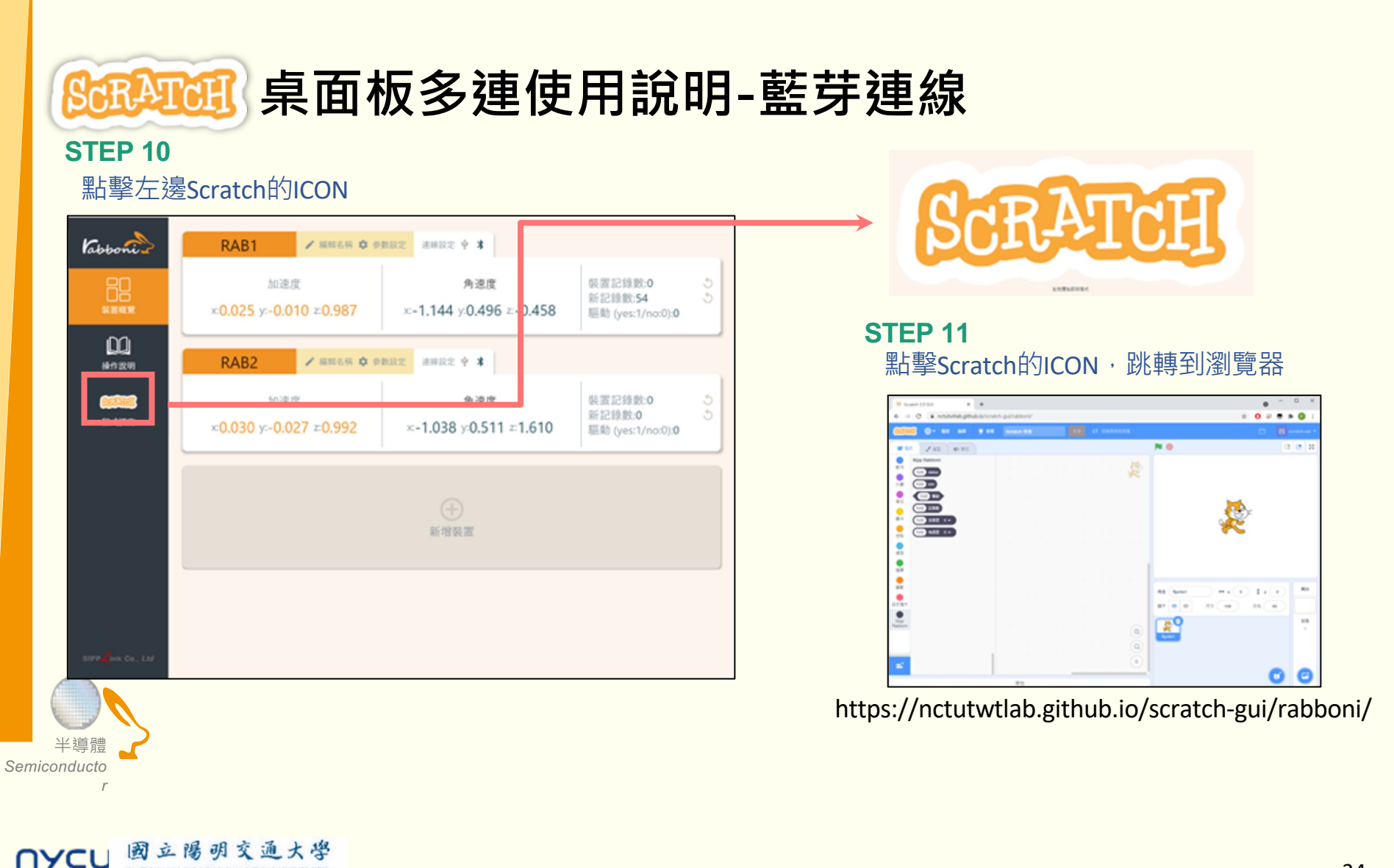

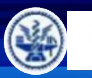

NATIONAL YANG MING CHIAO TUNG UNIVERSITY

NYCU

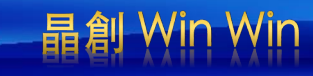

## 程式觀摩: 從別人設計的程式開始:到『12u10 一定要你贏』網站去逛逛喔

### https://12u10.lab.nycu.edu.tw/portfolio/aiot-6/

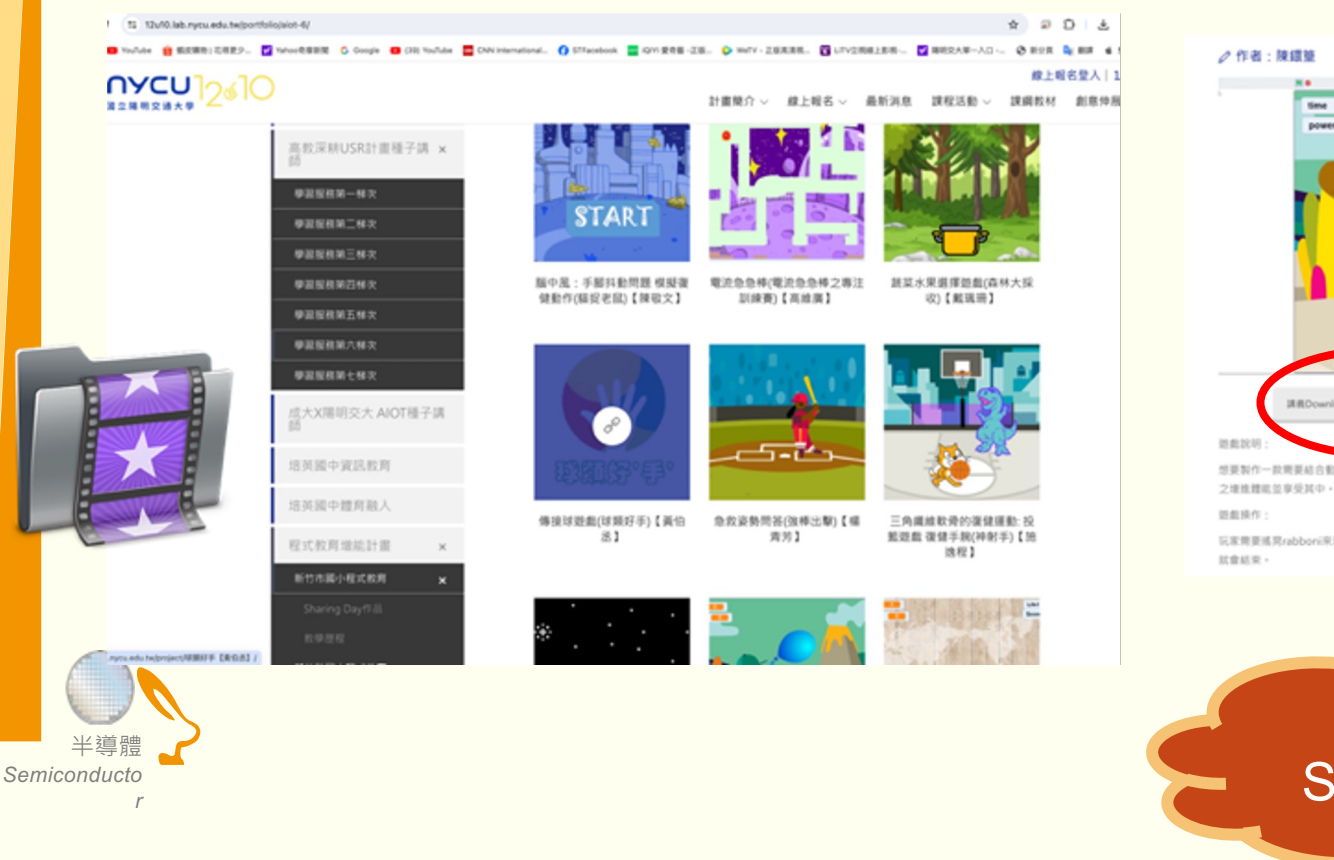

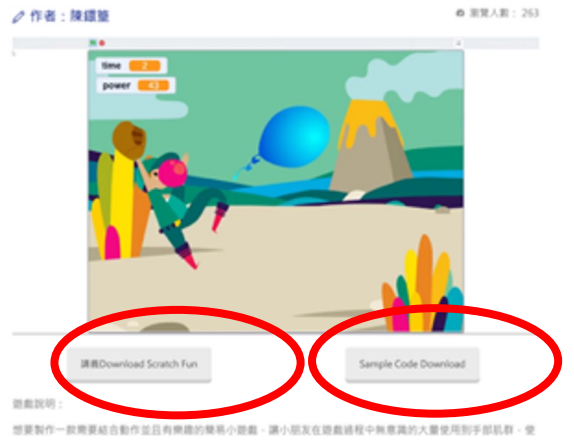

玩家需要感見rabboni來達加power,power值越高氣球超大,直到power值達到500,氣球將會爆炸,到此遊戲

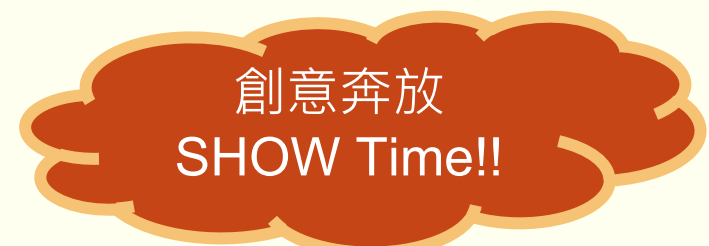

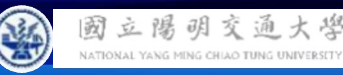

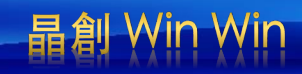

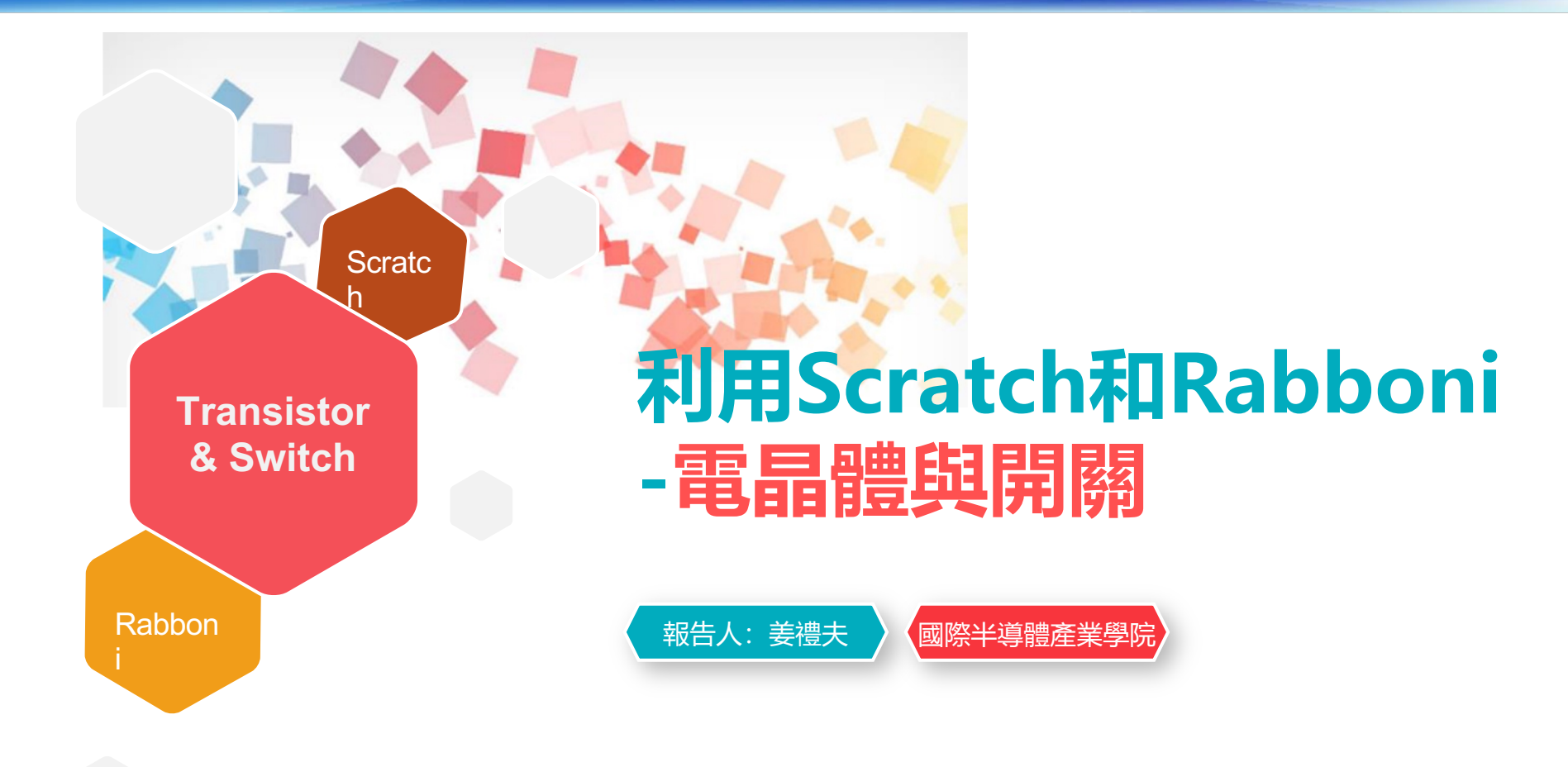

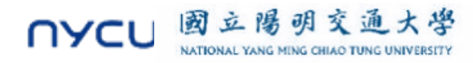

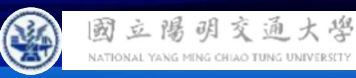

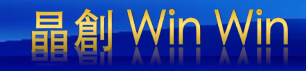

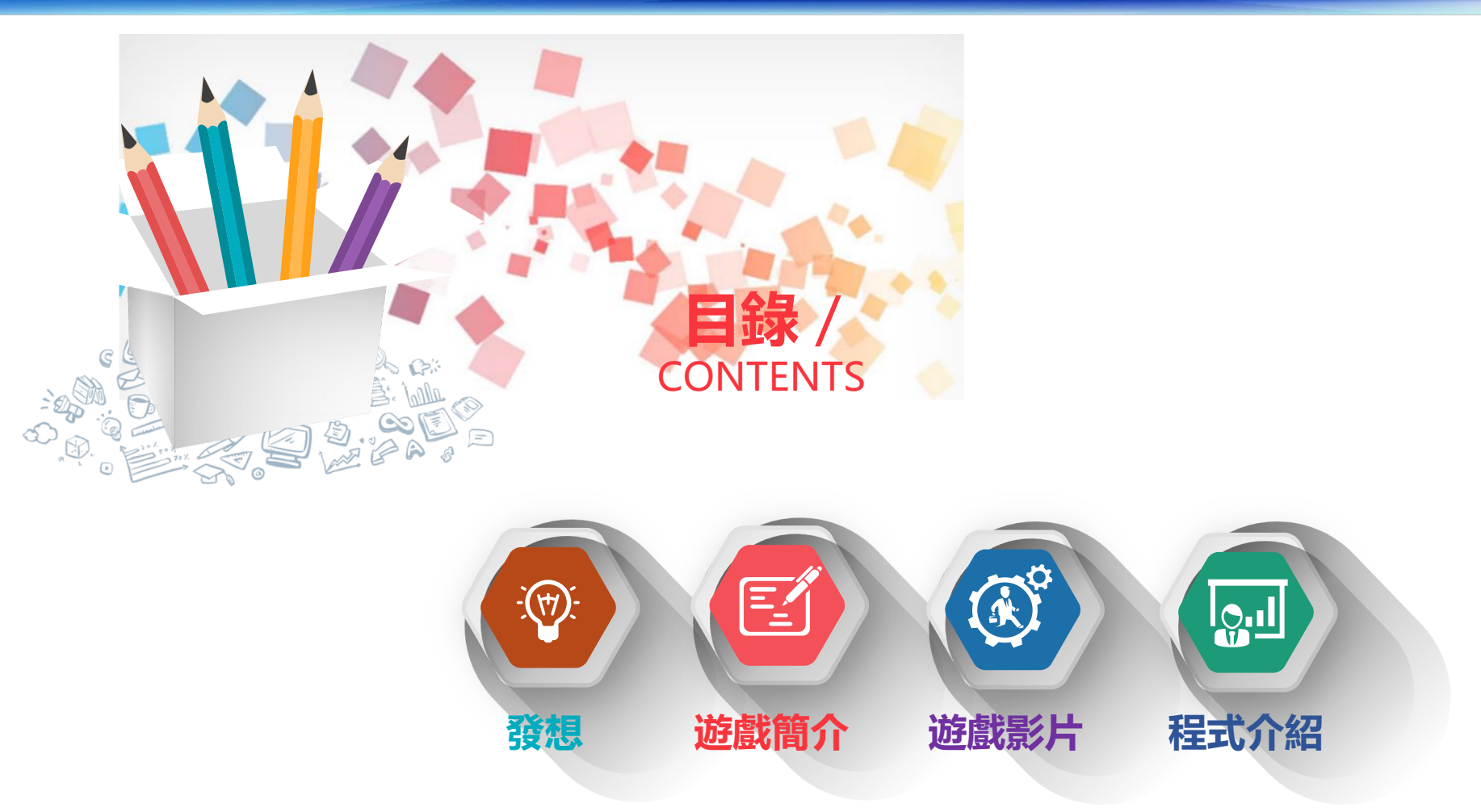

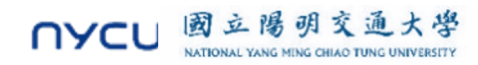

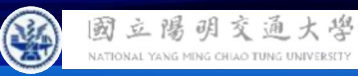

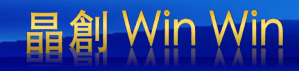

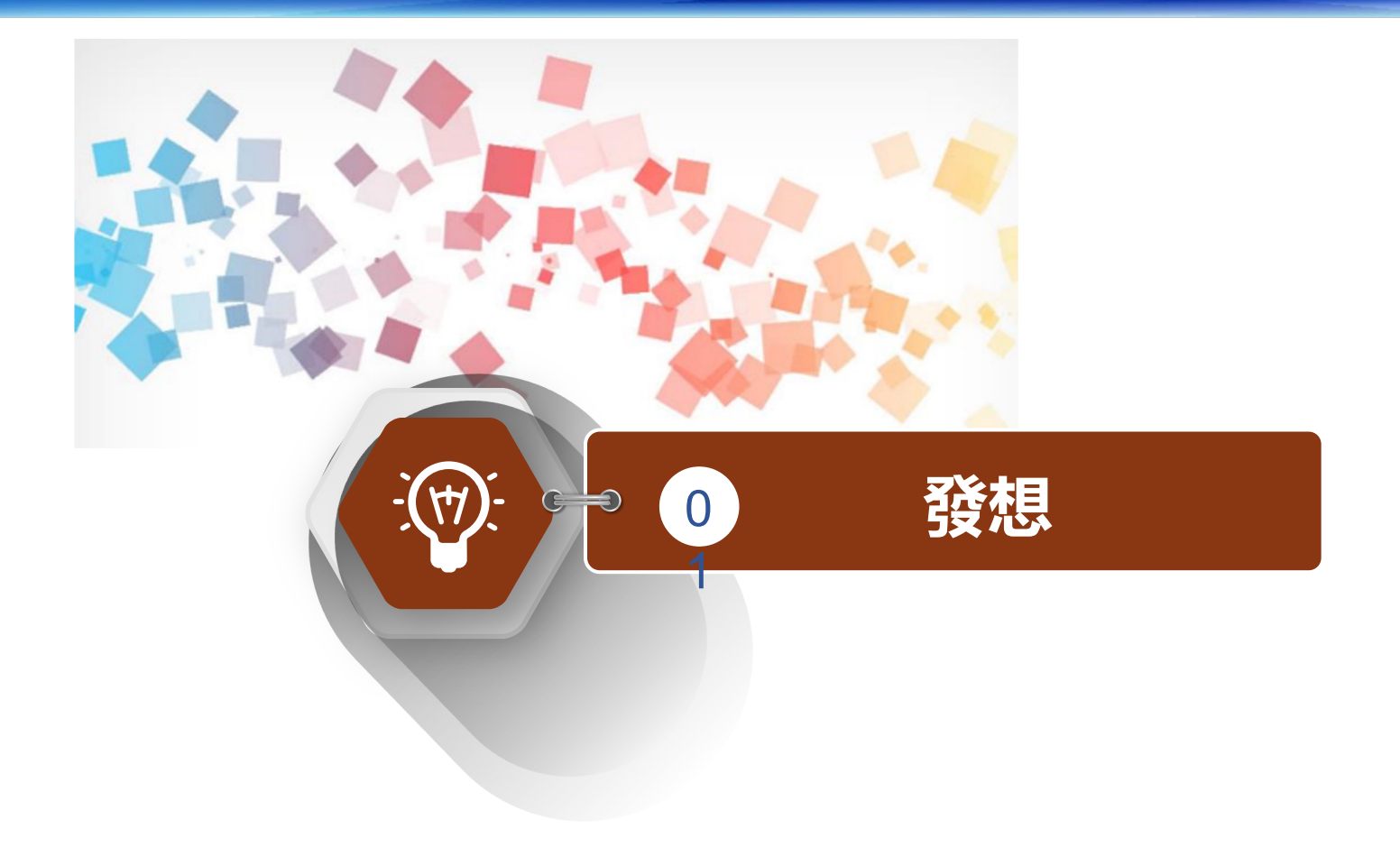

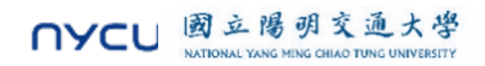

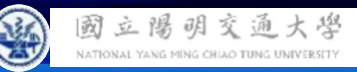

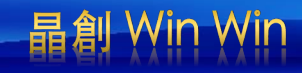

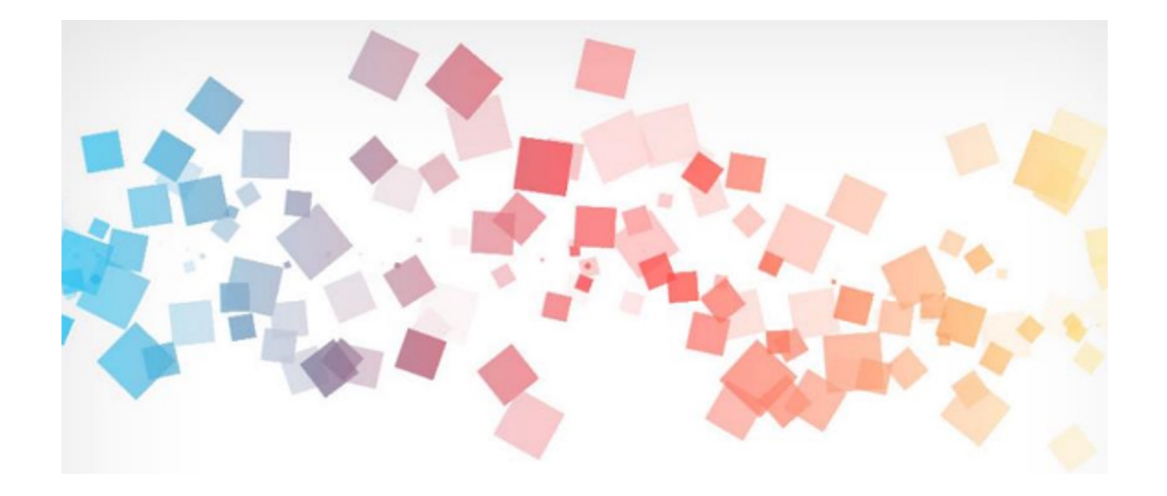

在眾多的半導體元件中,當今我們最常使用的就屬 MOSFET(金屬氧化物半導體場效電晶體),而他們又常 以P/N兩種成對出現使用,構築了我們現今多樣的半導 體世界。

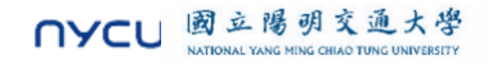

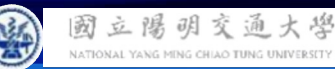

而我們時常將MOS形容成開關,到底這樣的半導體元件是如何被當成開關操縱,是 我想透過這個小遊戲,藉由與Rabboni協作下所傳達的。希望讓大家在遊玩的過程 中,學習到基本的半導體元件知識。

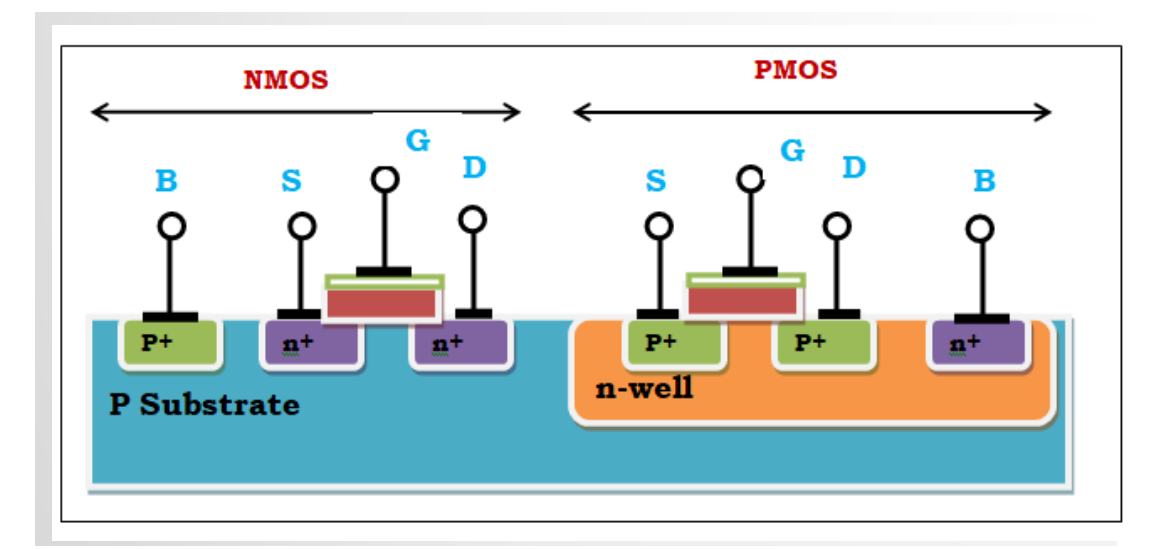

圖片來源:<u>https://medium.com/@alphacode388/cmos-digital-design-fundamental-0e024bee3c89</u>

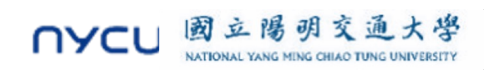

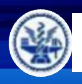

國立陽明交通大學 NATIONAL YANG MING CHIAO TUNG UNIVERSITY

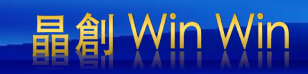

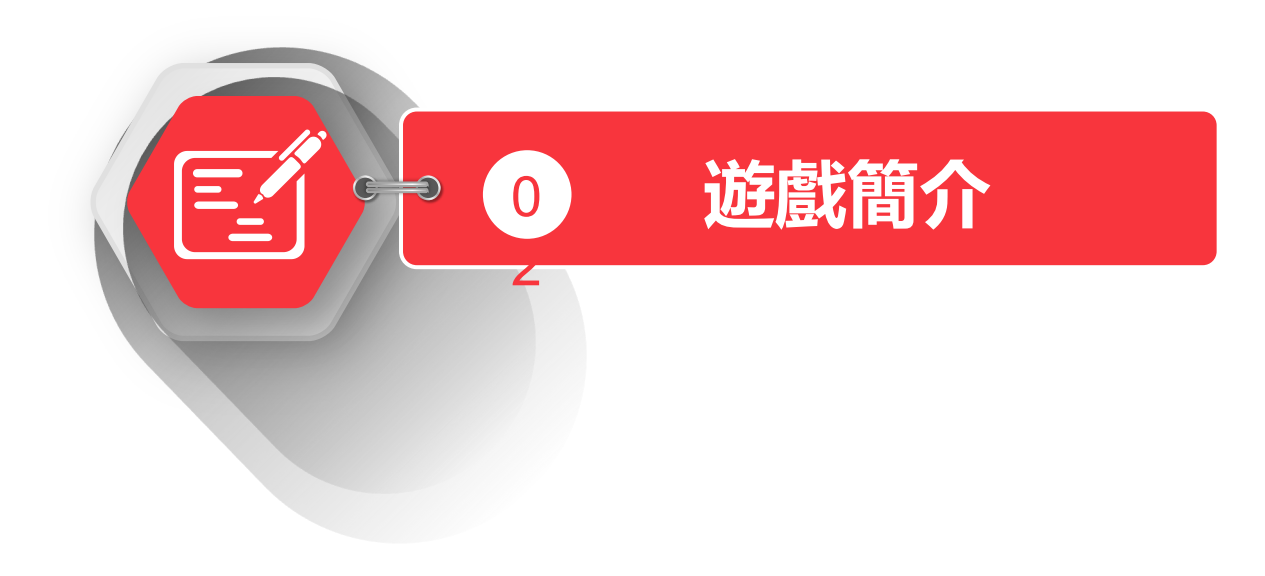

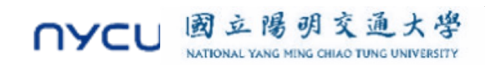

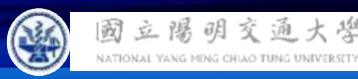

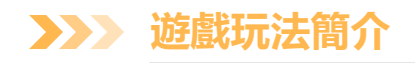

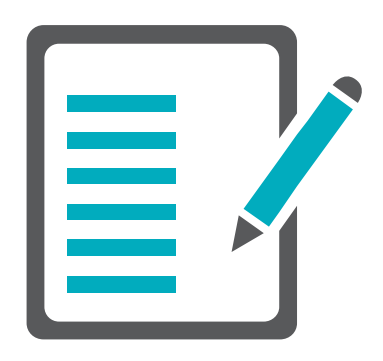

玩家利用rabboni作為搖桿,透過不同方向傾斜、移動的XYZ軸加速度及角速度來操控角色控制訊號來去接觸對應目標的電子或電洞,分數是由總共接觸到的電荷量來決定的。若有一方吃到足量的載子,使元件導通,遊戲就會結束,由那方獲勝

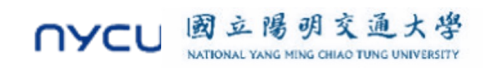

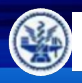

國立陽明交通大學 NATIONAL YANG MENG CHILAO TUNG UNIVERSITY

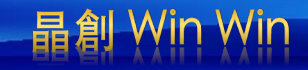

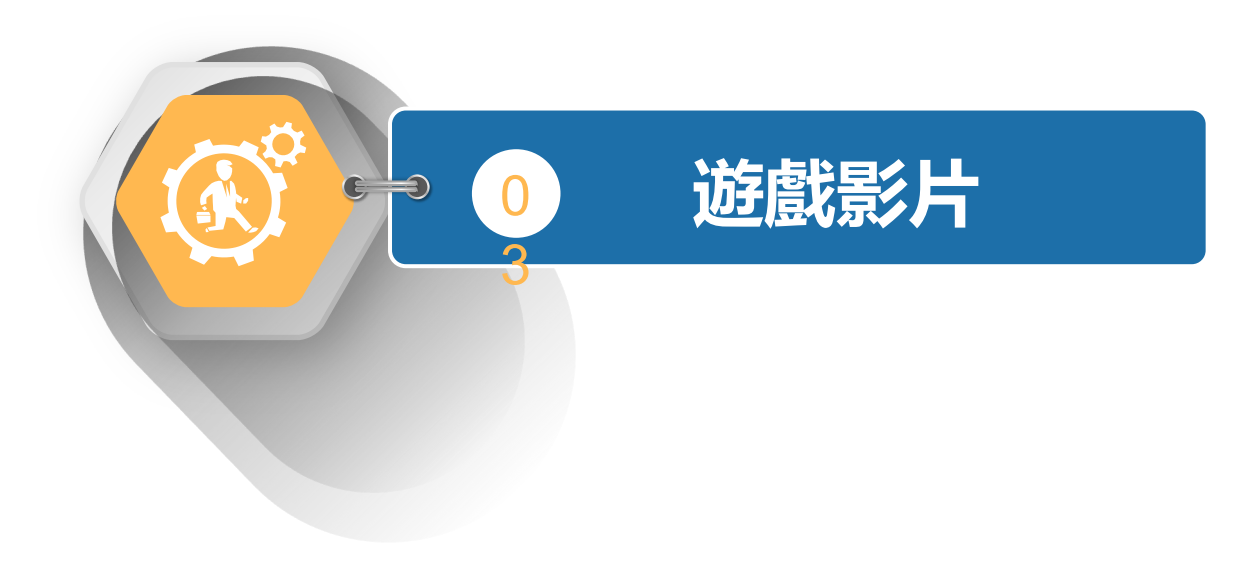

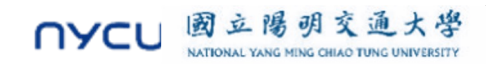

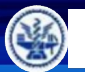

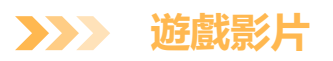

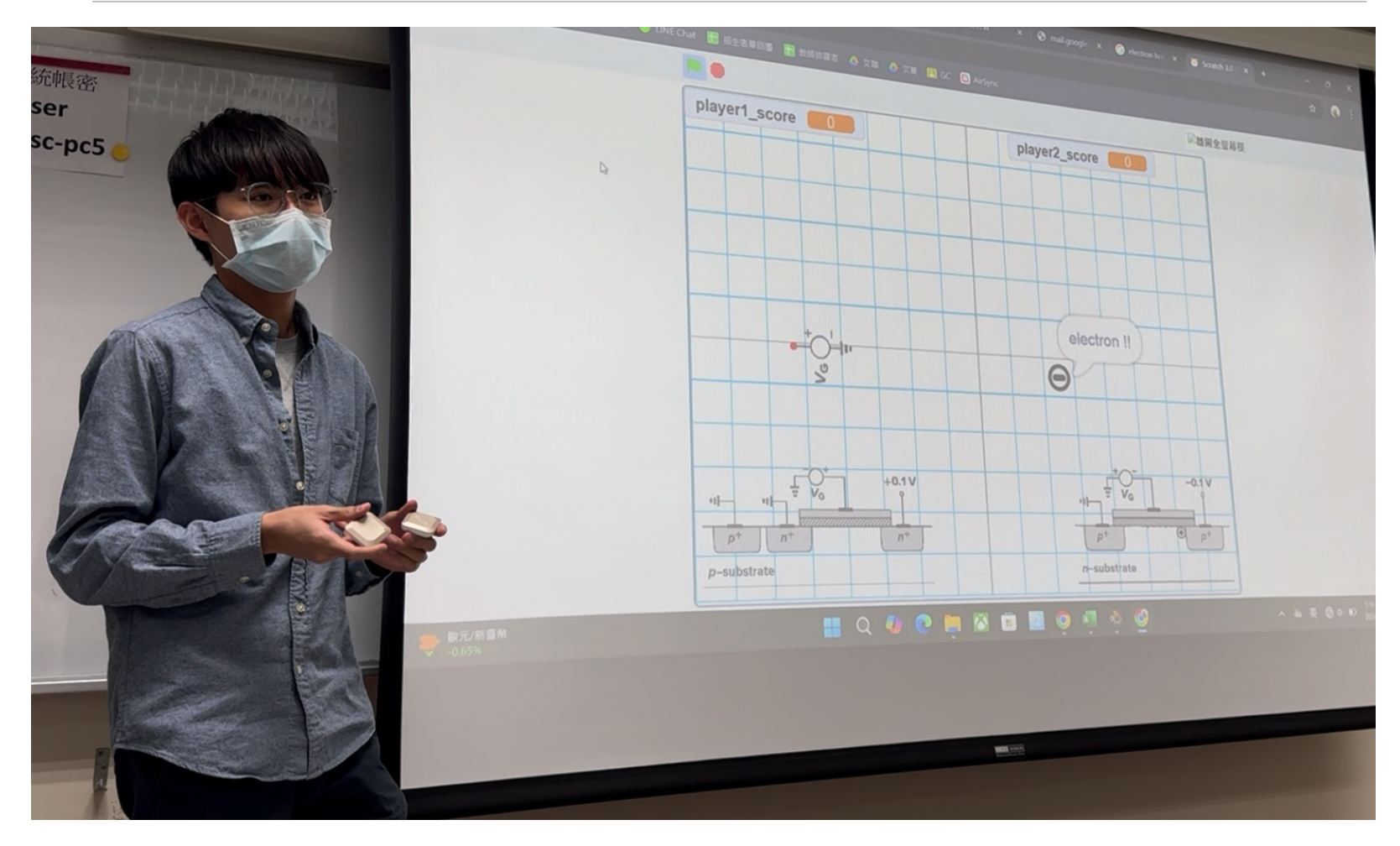

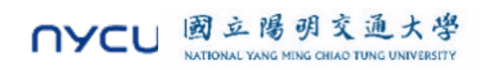

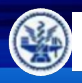

國立陽明交通大學 NATIONAL YANG MING CHIAO TUNG UNIVERSITY

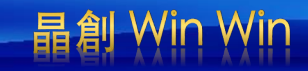

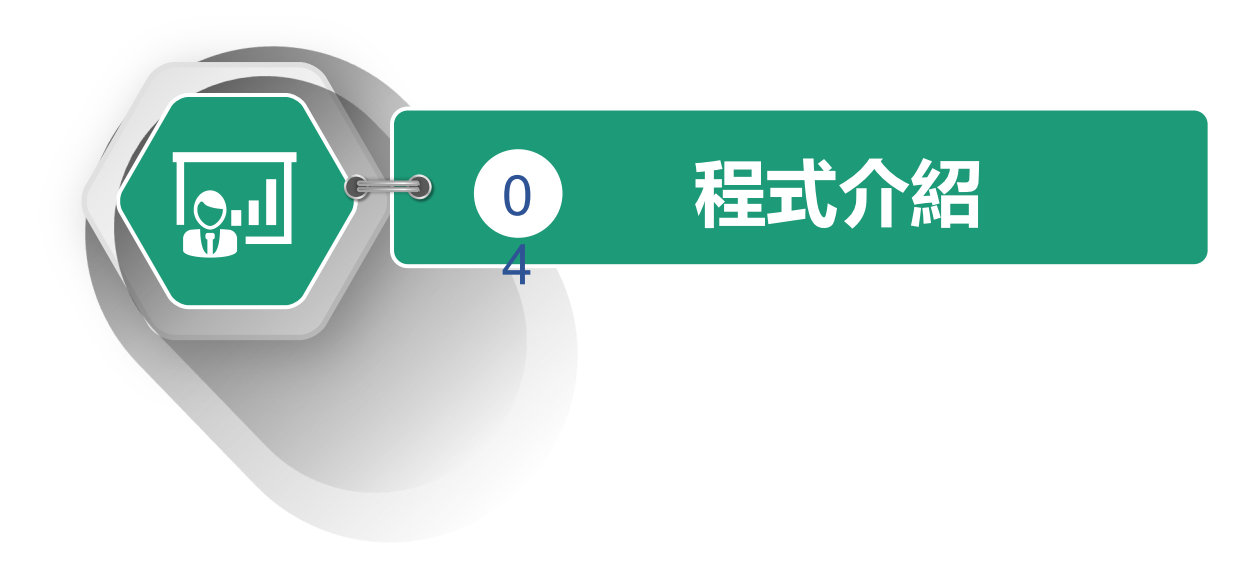

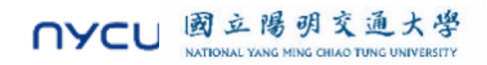

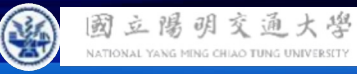

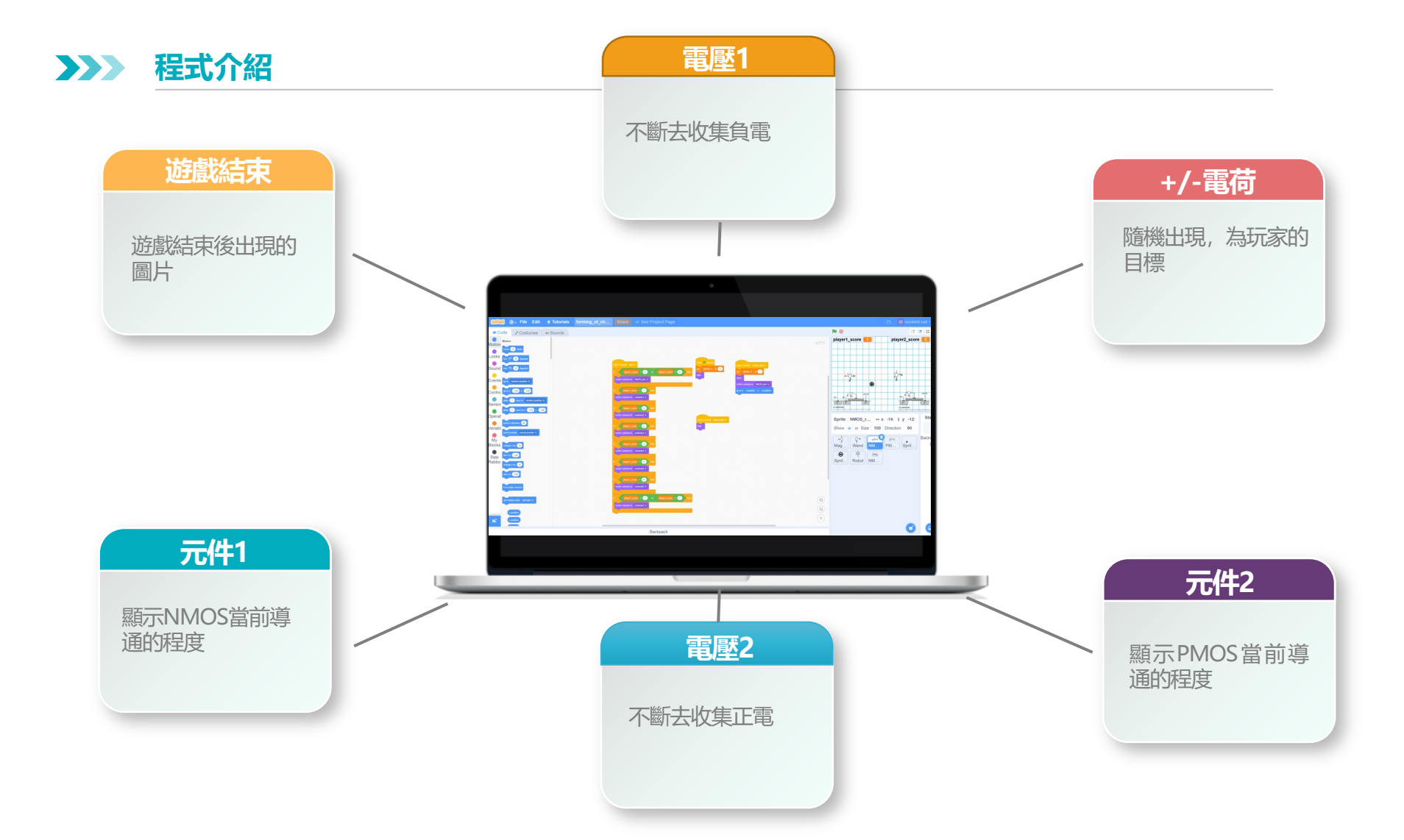

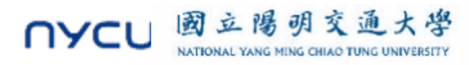

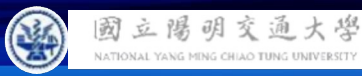

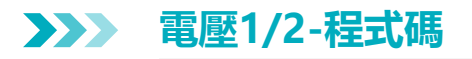

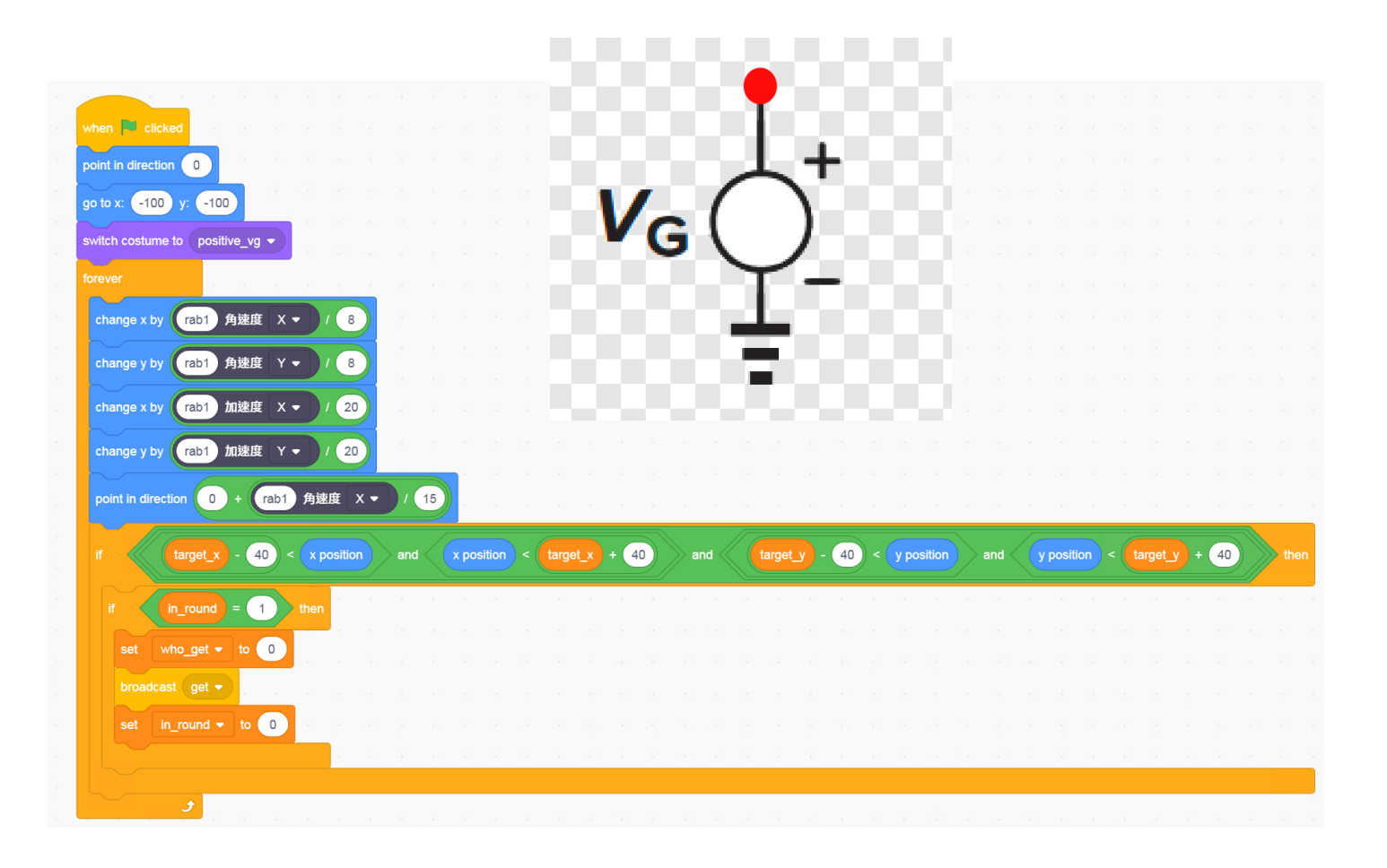

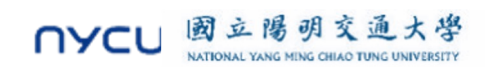

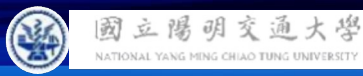

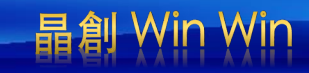

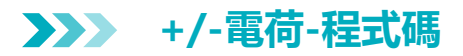

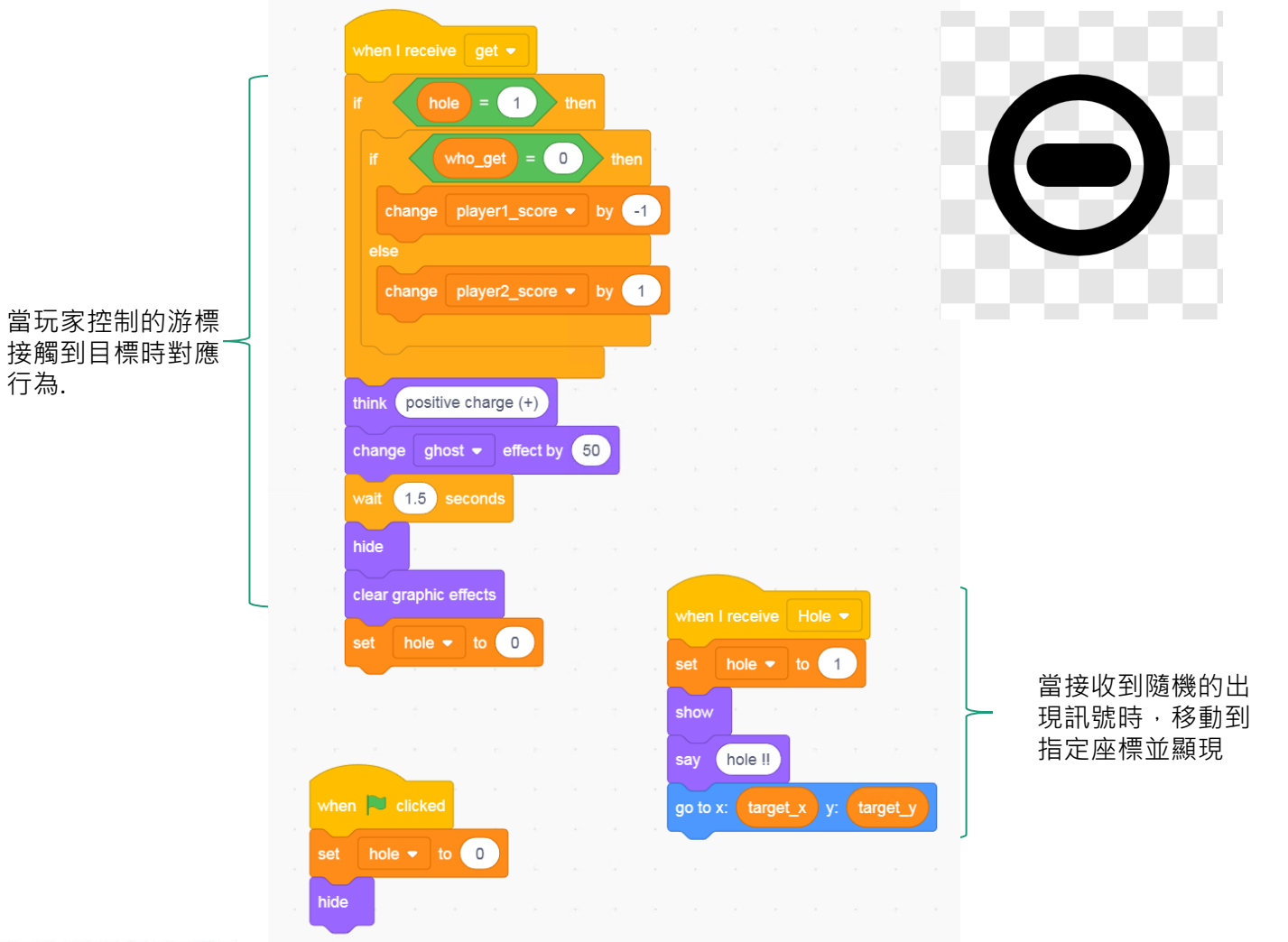

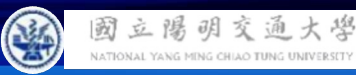

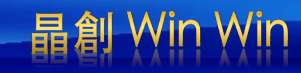

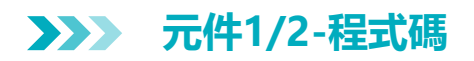

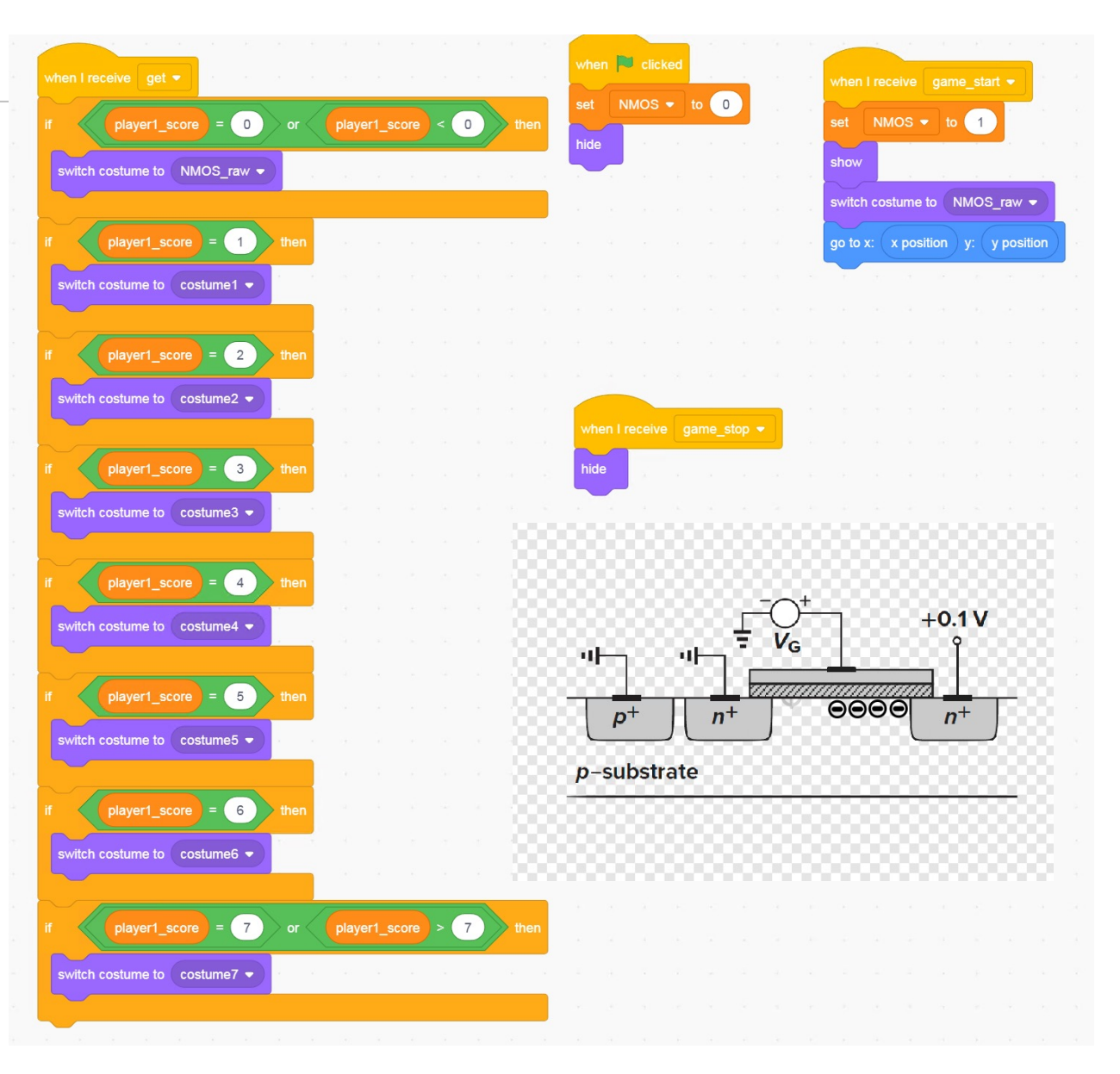

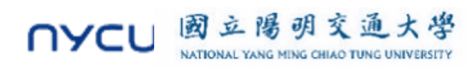

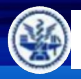

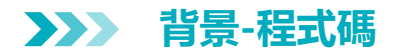

NATIONAL YANG MING CHIAO TUNG UNIVERSITY

NYCU

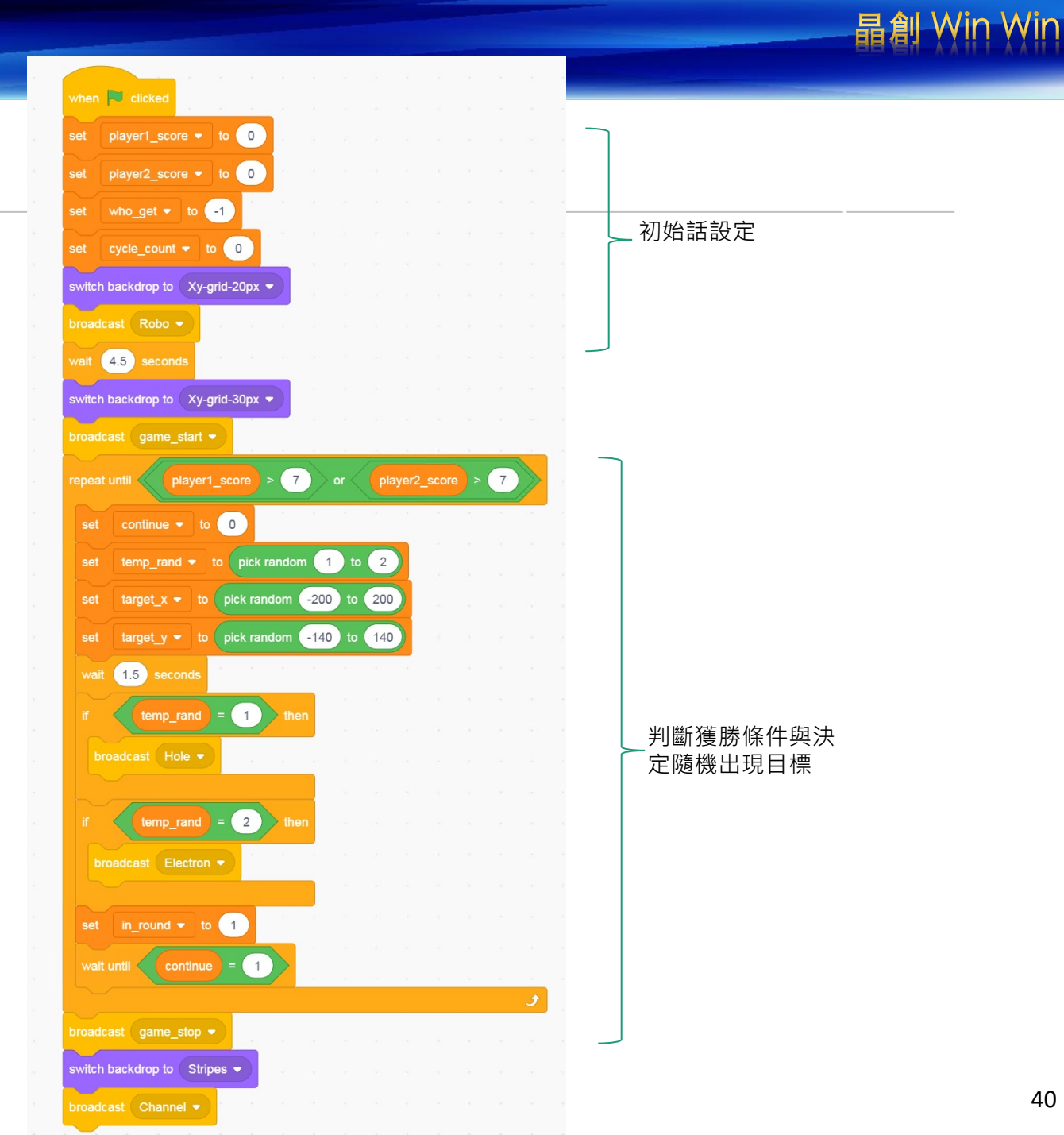

40

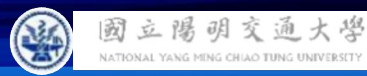

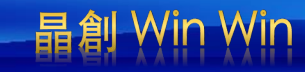

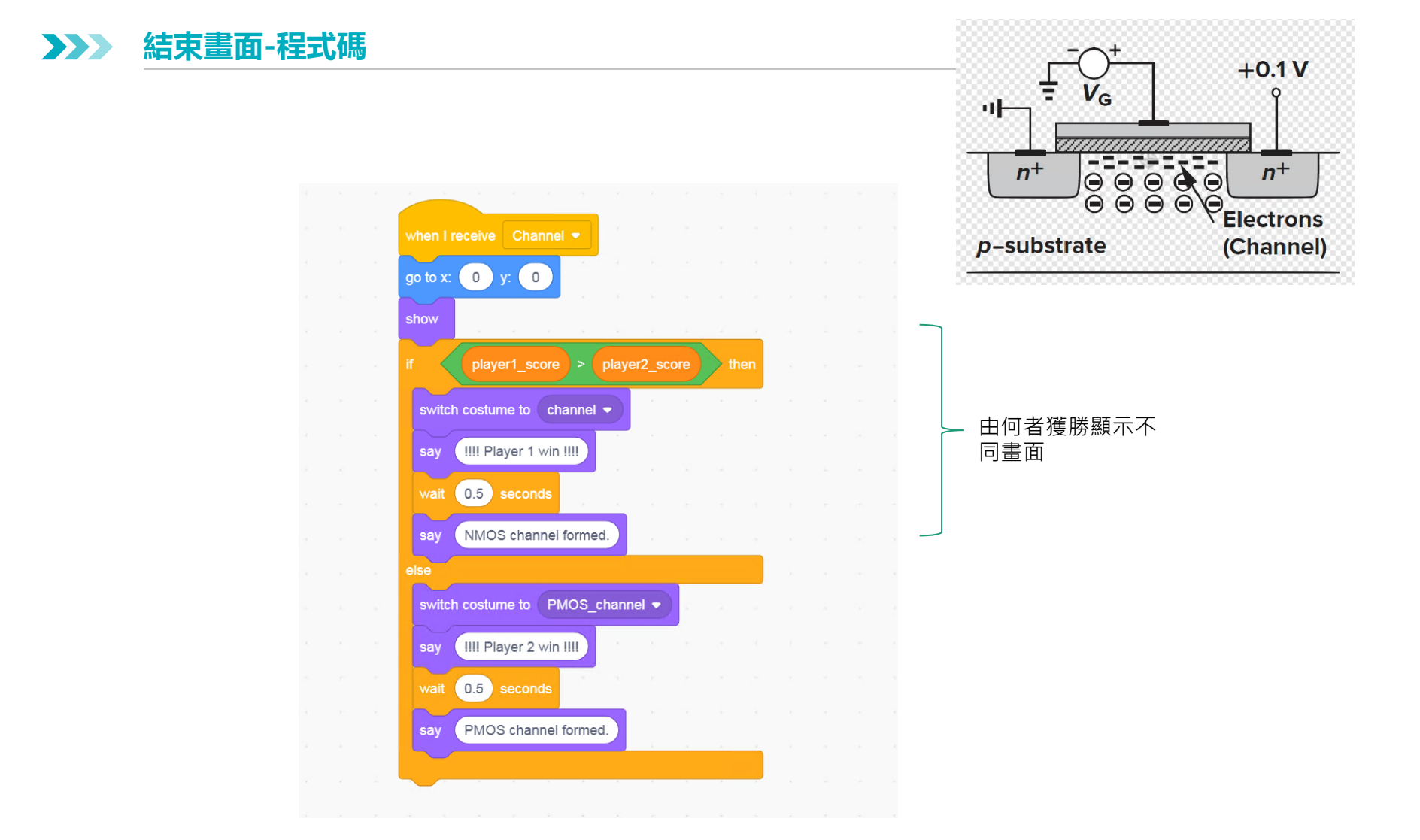

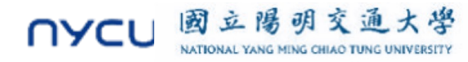

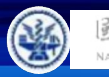

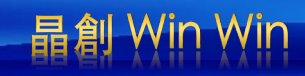

## >>>> 遊戲開始的機器人 -程式碼

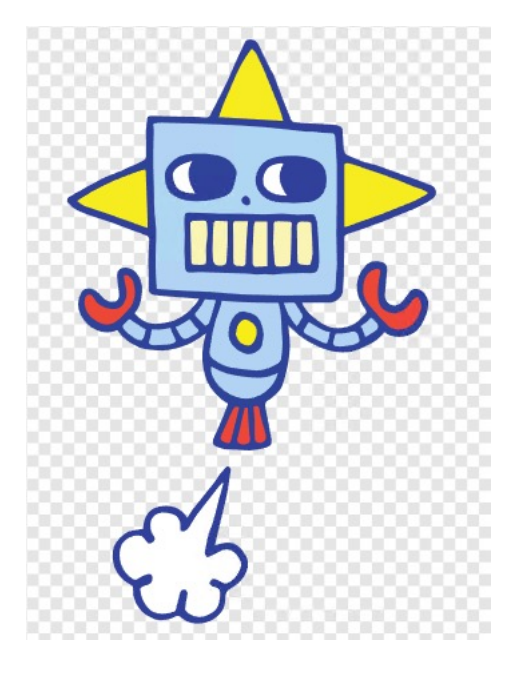

NYCU 國立陽明交通大學

NATIONAL YANG MING CHIAO TUNG UNIVERSITY

0 y: 0 go to x: show Let's pretend we are al transistors. switch costume to robot-a wait 0.5 seconds switch costume to robot-b 💌 wait 0.5 seconds switch costume to robot-c 🗢 wait 0.5 seconds switch costume to robot-d -0.5 seconds Player 1 is NMOS, and Player 2 is PMOS. switch costume to 🛛 robot-a 👻 wait 0.5 seconds switch costume to robot-b wait 0.5 seconds switch costume to { robot-c 👻 wait 0.5 seconds switch costume to robot-d wait 0.5 seconds clear graphic effects

#### 變換造型與說話

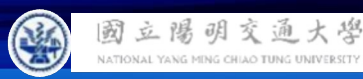

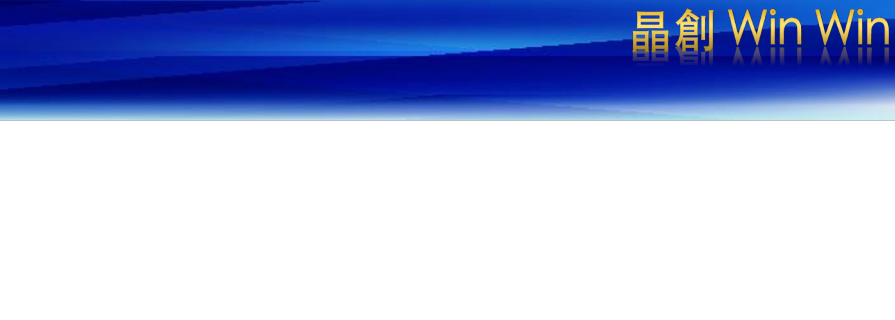

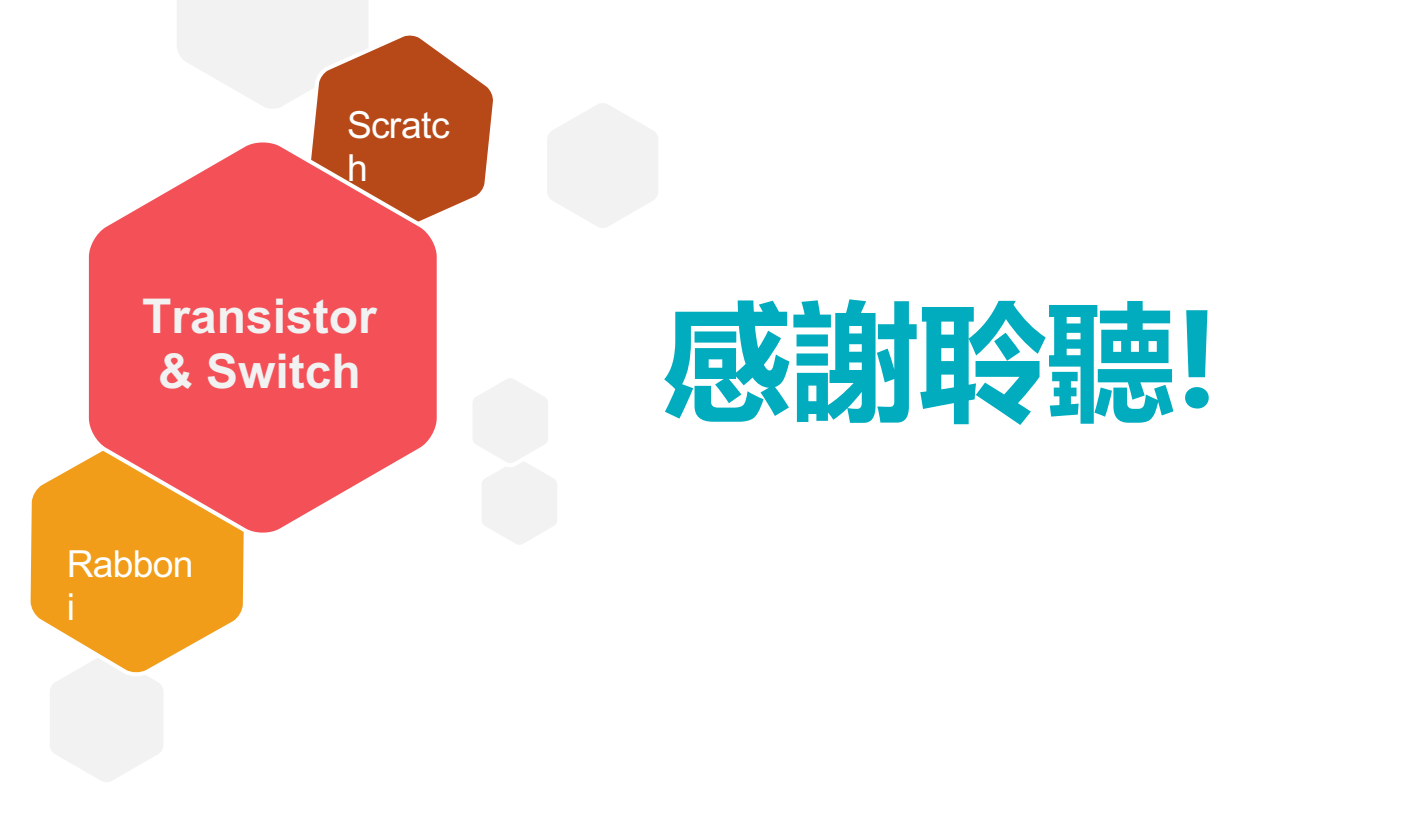

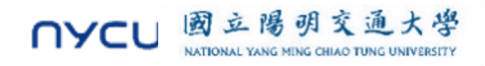